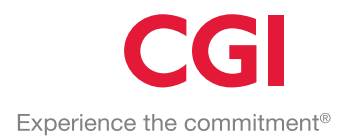

# CGI HR po18.1 Esimiesraportit

# Julkishallinnon versio 18.1 CGI HR -käyttöoppaat

# Sisällysluettelo

| 1      | Yleistä5                                          |
|--------|---------------------------------------------------|
| 1.1    | Ajon keskeyttäminen6                              |
| 1.2    | Ajojen seuranta ja tiedostoon tulostus            |
| 1.3    |                                                   |
| 2      | 3 paivan koulutusraportti                         |
| 3      | Alkaneet/päättyneet                               |
| 4      | Ansiot sivukuluineen                              |
| 5      | Koulutustiedot                                    |
| 6      | Kustannusraportti                                 |
| 7      | Lomalista18                                       |
| 8      | Maksatuksen hyväksyminen                          |
| 9      | Maksetut palkat                                   |
| 10     | Maksetut palkat/Kust.jaolla (Tapahtumaerittely)22 |
| 11     | Merkkipäiväluettelo24                             |
| 12     | Palkkakortti                                      |
| 13     | Palkkarakenne henkilöittäin27                     |
| 14     | Palkkatietoraportti (+KTA)                        |
| 15     | Palvelussuhteet                                   |
| 16     | Poissaolot                                        |
| 17     | Päätösluettelo                                    |
| 18     | Tallennetut palkkatapahtumat raportti             |
| 19     | Tehtävänimikkeet                                  |
| 20     | Työllistämistukitilitys                           |
| 21     | Työ-/Palvelussuhdetodistus                        |
| 22     | Työterveyshuolto/Excel                            |
| 23     | Täydennyskoulutusraportti                         |
| 24     | Virka- ja työsuhteiset42                          |
| 25     | Ylityötilasto43                                   |
| 26     | Taloussuunnitteluraportti45                       |
| 27     | Tilinpäätösraportit47                             |
| 27.1   | Henkilötyövuosi47                                 |
| 27.1.1 | Henkilöstön vaihtuvuus                            |

# CGI

| 27.1.2           | Koko henkilöstön vaihtuvuus                                                                       | 49        |
|------------------|---------------------------------------------------------------------------------------------------|-----------|
| 27.2             | Henkilövahvuus                                                                                    | 52        |
| 27.2.1           | Henkilöstön määrä tulosalueittain                                                                 | 52        |
| 27.2.2           | Henkilöstön määrä palvelussuhteen luonteen mukaan                                                 | 52        |
| 27.2.3           | Henkilöstön määrä palvelussuhteen luonteen ja koko yhteisö mukaan                                 | 53        |
| 27.2.4           | Henkilöstön määrä koko- ja osa-aikaisuus tulosalueittain                                          | 53        |
| 27.2.5           | Henkilöstön määrä sopimusaloittain                                                                | 53        |
| 27.2.6           | Henkilöstön määrä sukupuolittain palvelussuhteen luonteen mukaan                                  | 53        |
| 27.2.7           | Henkilöstön määrä koko-/osa-aikaisuuskoodin ja sisäisen luonteen mukaan                           | 53        |
| 27.3             | lkä-/Palvelusvuosijakauma                                                                         | 53        |
| 27.3.1           | Ikäjakauma                                                                                        | 53        |
| 27.4             | Palvelusvuosijakauma                                                                              | 55        |
| 27.4.1           | Vakinaisen henkilöstön palvelussuhteen kesto tulosalueittain                                      | 55        |
| 27.5             | Tasa-arvoraportti                                                                                 | 57        |
| 27.5.1           | Naisten ja miesten sijoittuminen eri tehtäviin eri sopimusaloilla                                 | <b>58</b> |
| 27.5.2           | Tuntipalkkaisten sijoittuminen eri palkkaryhmiin                                                  | 60        |
| 27.5.3           | Naisten ja miesten keskipalkka sekä palkkaero eri sopimusaloilla ja kokonaispalkka                | 61        |
| 27.5.4<br>palkka | Tuntipalkkaisten naisten ja miesten saama keskimääräinen tuntipalkka ja palkkaero eri<br>rvhmissä | 61        |
| 27.6             | Tilinpäätöspoissaolot                                                                             | 62        |
| 27.6.1           | Henkilöstön poissaolot syittäin                                                                   | 64        |
| 27.6.2           | Vakinaisen henkilöstön sairauspoissaolot tulosalueittain                                          | 66        |
| 27.6.3           | Koko henkilöstön sairauspoissaolot tulosalueittain                                                | 68        |
| 27.6.4           | Henkilöstön työtapaturmat                                                                         | 68        |
|                  |                                                                                                   |           |

# **Kuvaluettelo**

| Kuva 1, Raportit                                          | 5  |
|-----------------------------------------------------------|----|
| Kuva 2, 3 Päivän koulutusraportti                         | 9  |
| Kuva 3, Alkaneet/ Päättyneet                              | 10 |
| Kuva 4, Ansiot sivulukuineen                              | 12 |
| Kuva 5, Koulutustiedot koko yhteisö, PDF                  | 15 |
| Kuva 6, Koulutustiedot koko yhteisö ja henkilötiedot, PDF | 15 |
| Kuva 14, Kustannusraportti                                | 16 |
| Kuva 15, Lomalista                                        | 19 |
| Kuva 16, Maksatusten hyväksyminen                         | 20 |
| Kuva 17, Maksetut palkat                                  | 21 |
| Kuva 18, Maksetut palkat/ kust.jaolla                     | 22 |
| Kuva 19, Merkkipäiväluettelo                              | 25 |
| Kuva 20, Palkkakortti                                     | 26 |
| Kuva 21, Palkkarakenne henkilöittäin                      | 27 |
| Kuva 22, Palkkatietoraportti (+KTA)                       | 29 |
| Kuva 23, Palvelussuhteet                                  | 30 |
|                                                           |    |

# 1 Yleistä

Raportit löytyvät järjestelmän valikosta kohdasta **Raportit**. Raportit toimivat niillä käyttöoikeusrajauksilla, jotka käyttäjälle on määrätty. Valikossa näkyvät raportit vaihtelevat asiakaskohtaisesti.

Kuva 1, Raportit

| RAPORTIT (ESIMIES)        |
|---------------------------|
| 3 päivän koulutusraportti |
| Alkaneet/päättyneet       |
| Ansiot sivukuluineen      |
| Koulutustiedot            |
| Kustannusraportti         |
| Lomalista                 |

Raportteja tulostaessa kannattaa tulostusvaihtoehdoksi valita **Tulostin**-kohdasta oletusvaihtoehto **Tiedosto**:

| Tulostin           |              | Jono       | Riviä/Sivu | Kirjoittimen alustus | Kirjoittimen vapautus |
|--------------------|--------------|------------|------------|----------------------|-----------------------|
| Tiedosto           | •            | 1          | 0          |                      | •                     |
| Tulostuskieli      |              |            |            |                      |                       |
|                    | •            |            |            |                      |                       |
| Tiedoston nimi kur | n tulostinva | lintana on | tiedosto   |                      |                       |
|                    |              |            |            |                      |                       |
|                    |              |            |            |                      | Käynnistä Tyhjennä    |

Tiedostoon tulostuksen jälkeen raportti voidaan edelleen tulostaa kirjoittimelle, jos niin halutaan. **Tulostetyypiksi** on suositeltavaa valita vaihtoehto **Pdf**. Mikäli tulostetyypiksi halutaan valita Excel (eli raportti avautuu Exceliin muokattavaksi) tulee tulostusta käynnistettäessä valita **Riviä/Sivu-kohtaan 0** (kts. kuva yllä), jotta ohjelma ei tee sivunvaihtoa.

| aus | iusta-ajot |   |       |         |    |            |          |            |          |      |    |              |                |   |
|-----|------------|---|-------|---------|----|------------|----------|------------|----------|------|----|--------------|----------------|---|
|     | Ohjelma    |   |       |         |    | AlkoiPvm   |          |            |          |      |    |              |                |   |
|     | tutkt3     | 1 | Kyllä | tnsys   | 10 | 21.11.2017 | 11:46:43 |            | ?        | 459  | 0  | Suoritus/kes | Valitse 🔻      | 1 |
|     | vahlue     | 1 |       | mari    | 10 | 03.10.2017 | 15:31:53 | 03.10.2017 | 15:33:11 | 0    | 1  | Valmis       | Valitse        |   |
|     | vakli2     | 1 |       | maripaa | 10 | 21.11.2017 | 11:01:44 | 21.11.2017 | 11:01:53 | 3779 | 95 | Valmis       | Pdf            |   |
|     | vaklie     | 6 |       | mari    | 10 | 14.11.2017 | 11:48:39 | 14.11.2017 | 11:48:42 | 3081 | 1  | Valmis       | Näytä<br>Excel |   |
|     | vaklie     | 5 |       | kaarina | 10 | 14.11.2017 | 06:47:48 | 14.11.2017 | 06:47:51 | 3081 | 1  | Valmis       | Valitse 🔻      | 2 |

Tässä oppaassa kuvissa olevat summatasot vaihtelevat asiakaskohtaisesti, eivätkä siis näytä samalta jokaisessa kannassa, kuin tässä oppaassa.

### 1.1 Ajon keskeyttäminen

Jos ajo on esim. käynnistynyt väärillä ajoparametreilla ja se halutaan keskeyttää, voidaan keskeyttäminen suorittaa käynnistyksen jälkeen ilmaantuvasta linkistä "Voit keskeyttää ajon tästä".

| Tulostin                                                                                                    | Jono                              | Riviä/Sivu   | Kirjoittimen alustus | Kirj    | oittimen vapautus |
|----------------------------------------------------------------------------------------------------|-----------------------------------|--------------|----------------------|---------|-------------------|
| Tiedosto 🔹                                                                                                    | 1                                 | 40           |                      | •       | •                 |
| Tulostuskieli<br>•                                                                                                    |                                   |              |                      |         |                   |
| Tiedoston nimi kun tulosti                                                                                                    | nvalintana on                     | tiedosto     |                      |         |                   |
|                                                                                                    |                                   |              |                      | Käynnis | tä Tyhjennä       |
|                                                                                                    |                                   |              |                      |         | $\sim$            |
| <b>Kuittaus:</b><br>Tulostus tiedostoon:lista/pal0<br>Tausta-ajopyyntö tehtiin. Voit<br><mark>Voit keskeyttää ajon <u>tästä.</u></mark> | 0100.01l<br>seurata ajoa <u>t</u> | <u>ästä.</u> |                      |         |                   |

### **1.2** Ajojen seuranta ja tiedostoon tulostus

Tulosteet voi tulostaa kirjoittimen sijaan myös tiedostoon, jolloin niitä voidaan katsella erilliseen ikkunaan aukeavasta Acrobat Readerista, selaimesta tai Excelistä. Tulosteita voidaan näin "koetulostaa" tai katsella esim. yksittäistä palkkalaskelmaa ilman paperitulostusta.

|   | Ohje       | lma:    | <b>x</b> | L <b>ajittelu:</b><br>Ohjelma/Aj | ojärjestys 🔿 C | )hjelma/Järj.Nr | o 🔵 Ajojärjest | ys OPIr/Ajojä | rjestys 🔵 Plr/ | Ohjelma   |           |        | S            | Näytä         |
|---|------------|---------|----------|----------------------------------|----------------|-----------------|----------------|---------------|----------------|-----------|-----------|--------|--------------|---------------|
| Т | austa-ajot |         |          |                                  |                |                 |                |               |                |           |           |        |              |               |
|   |            | Ohjelma | Järj.Nro | Keskeytys                        | Käynnisti      | Plr             | AlkoiPvm       | Alk.aika      | PäättPvm       | PäättAika | Tietueita | Sivuja | Suoritustila | Tulostetyyppi |
|   |            | henhtv  | 1        | Keskeytä                         | kaarina        | 10              |                | ?             |                | ?         | 0         | 0      | Jonossa      | Tiedosto      |

Suoritustila -sarakkeessa näkyy ohjelman suorituksen vaihe, joka voi olla:

- Jonossa
- Alkanut
- Suorituksessa
- Valmis

Seurantalomake/raportti avautuu käynnistysnäytön alapuolelle avautuvasta linkistä, jolloin juuri käynnistetty ohjelma tulee selauslomakkeen ensimmäiseksi.

Seurantalomakkeen/raportin voi avata myös tausta-ajoissa olevasta linkistä, jolloin voidaan katsella aiemminkin ajettujen ajojen tietoja. Tällöin pitää kuitenkin etsiä oikea ohjelma selauslomakkeelle antamalla etsi -kenttään ko. ohjelman nimi.

| Ohje | Ohjelma:       Lajittelu:         Ohjelma/Ajojärjestys       Ohjelma/Järj.Nro ●Ajojärjestys         Plr/Ajojärjestys       Plr/Ajojärjestys |          |           |           |     |            |          |            |           |           |        |              |               | Näytä |
|------|----------------------------------------------------------------------------------------------------|----------|-----------|-----------|-----|------------|----------|------------|-----------|-----------|--------|--------------|---------------|-------|
| Tau  | sta-ajot                                                                                                    |          |           |           |     |            |          |            | _         |           |        |              |               |       |
|      | Ohjelma                                                                                                    | Järj.Nro | Keskeytys | Käynnisti | Plr | AlkoiPvm   | Alk.aika | PäättPvm   | PaáttAika | Tietueita | Sivuja | Suoritustila | Tulostetyyppi |       |
|      | henhtv                                                                                                    | 1        |           | kaarina   | 10  | 09.05.2018 | 08:45:41 | 09.05.2018 | 08:45:54  | 2584      | 0      | Valmis       | Valitse       | •     |
|      | palajo                                                                                                    | 14       |           | kaarina   | 10  | 09.05.2018 | 06:57:10 | 09.05.2018 | 06:57:11  | 1         | 2      | Valmis       | Valitse       |       |
|      | kaukes                                                                                                    | 19       |           | kaarina   | 10  | 09.05.2018 | 06:56:30 | 09.05.2018 | 06:56:30  | 1         | 1      | Valmis       | Näytä         |       |
|      |                                                                                                    |          |           |           |     |            |          |            |           |           |        |              | Excel         |       |

Tausta-ajoissa on Päivitä painike, jos ohjelman raportin suorituksess kestää voi päivitys –painiketta painamalla päivittää sivua, kunnes raportti näkyy valistilassa.

Ajon keskeyttäminen tausta-ajoissa:

Tausta-ajon voi keskeyttää esimiestunnuksilla, controllertunnuksilla ja tallentajatunnuksilla keskeytä - painikkeesta.

Keskeytys tehdään, mikäli huomataan, että käynnistetty ohjelma on väärä tai käynnistetty raportti on väärä.

| Ohjelma | Järj.Nro | Keskeytys | Käynnisti | Plr | AlkoiPvm | Alk.aika | PäättPvm | PäättAika | Tietueita | Sivuja | Suoritustila | Tulostetyyppi |
|---------|----------|-----------|-----------|-----|----------|----------|----------|-----------|-----------|--------|--------------|---------------|
| pal001  | 2        | Keskeytä  | kaarina   | 10  |          | ?        |          | ?         | 0         | 0      | Jonossa      | Tiedosto      |

Kun ohjelma on valmistilassa ei sitä voi enää keskeyttää.

### 1.3 Jokerimerkit käynnistyksissä

Raporttien käynnistyksissä tarvitaan ns. jokerimerkkejä.

Käytettävät jokerimerkit ovat seuraavat:

1. Valitsemalla ajosta pois jätettävät henkilönumerot (!,\*).

- esim. valinta !2000,!6000,\* tarkoittaa, että mukaan otetaan kaikki muut paitsi kustannuspaikat 2000 ja 6000.
- ensin tulee kiellot ja sitten sallitut esim. !301,!392,3.. (palkkalajit)
- 2. Valitsemalla ajoon tulevat koodit (,)
  - esim. valinta 200,600 tarkoittaa, että ajoon otetaan vain henkilönumerot 200 ja 600.
- 3. Valitsemalla tietyllä numerolla alkavat koodit ( .. )
  - esim. valinta 2...,6...,77.. tarkoittaa, että ajoon otetaan kaikki 2-tuhatta- ja 6-tuhatta- sekä 77alkuiset kustannuspaikat, eli numerot 2000-2999, 6000-6909 sekä 7700-7799

8

Käytettävissä on seuraavat merkit:

- Tähti (\*) = kaikki
- Huutomerkki (!) = jätetään pois
- Pilkku (,) = luettelon välimerkki
- Piste (.) = korvaa minkä tahansa tiedon

### Henkilötyövuosi

| Raportointiväli:             | 01.01.2017   |  |
|------------------------------|--------------|--|
| Excel-tiedostoon tulostus:   | $\checkmark$ |  |
| Tulostetaanko henkilötiedot: |              |  |
| Naiset/Miehet erikseen:      | $\checkmark$ |  |
| Palkanlaskentaryhmä(t):      | 10           |  |
| Sopimuskoodit:               |              |  |
| Henkilöt:                    |              |  |
| Maksuryhmät:                 | 190,198,*    |  |
| Toimialat:                   |              |  |
| Tulosyksiköt:                |              |  |
| Kustannuspaikat:             |              |  |

Tässä esimerkissä ei oteta mukaan maksuryhmiä palkkionsaajat ja ennakonperintärekisterissä olevat. Kaikki muut maksuryhmät huomioidaan. Tähän kannattaa erityisesti kiinnittää huomioita, kun tehdään henkilöstötilinpäätökseen liittyviä rapotteja, että palkkionsaajat eivät tule raporteille.

# 2 3 päivän koulutusraportti

Raportti voidaan tulostaa henkilötasolla yhteensä sekä eriteltynä. Mukaan otetaan koulutuslomakkeiden kautta kirjatut tunnit (palkkalaji 9660) ja Koulutustietojen hallinnan kautta kirjatut tunnit. Kursseista mukaan otetaan ainoastaan toteutuneet ja koulutussuunnitelmassa mukana olevat koulutukset. Jokainen kuuden (6) tunnin pituinen koulutus muodostaa yhden koulutuspäivän. Koulutusvähennyksen voi enimmillään saada henkilöä kohden kolmen koulutuspäivän osalta.

| 3 päivän koulutusraportti                                                            |                                                                                                    | 6         |
|--------------------------------------------------------------------------------------|----------------------------------------------------------------------------------------------------|-----------|
| Raportointiväli:                                                                     | 01.01.2017                                                                                                    |           |
| Raportti:                                                                            | 1 Henkilötaso yhteensä 🔹                                                                                                    |           |
| Palkanlaskentaryhmä(t):                                                              | 1 Henkilötaso yhteensä                                                                                                    | 1         |
| Henkilöt:                                                                            |                                                                                                    | 1         |
| Maksuryhmät:                                                                         |                                                                                                    | 1         |
| Summatasot 1:                                                                        |                                                                                                    | 1         |
| Summatasot 2:                                                                        |                                                                                                    | 1         |
| Summatasot 4:                                                                        |                                                                                                    | 1         |
| Kustannuspaikat:                                                                     |                                                                                                    | 1         |
| Toimintayksiköt:                                                                     |                                                                                                    | 1         |
|                                                                                      |                                                                                                    |           |
| Tulostin         Jono         Rivia           Tiedosto         T         1         0 | i/Sivu Kirjoittimen alustus Kirjoittimen vapau                                                                                                    | itus<br>• |
| Tiedoston nimi kun tulostinvalintana on tiedosto                                     | 2                                                                                                    |           |
|                                                                                      | Käynnistä Tyhie                                                                                                    | nnä       |
|                                                                                      | in a start a start |           |

Kuva 2, 3 Päivän koulutusraportti

# 3 Alkaneet/päättyneet

Alkaneet/päättyneet-raportilla voidaan tulostaa palvelussuhteita eri rajauksilla ja lajitteluilla. Raportin käynnistysnäytön **Tulosteen tyyppi** -valintalistalta voidaan valita tulostettavat palvelussuhteet:

- Vain alkaneet
- Vain päättyneet
- Voimassa olevat
- Alkaneet ja päättyneet
- Kaikki

Kuva 3, Alkaneet/ Päättyneet

| Alkaneet/päättyneet                                                                                                  |                                                                              | 3                   |
|----------------------------------------------------------------------------------------------------|------------------------------------------------------------------------------|---------------------|
| Tulosteen tyyppi:                                                                                                    | 1 vain alkaneet 🔹                                                            |                     |
| Raportointiväli:                                                                                                    | 01.01.2017                                                                   |                     |
| Kaikki/Valitut henkilöt:<br>Excel-tiedostoon tulostus:<br>Pystytuloste:                                              |                                                                              |                     |
| Palkanlaskentaryhmä(t):                                                                                              | 10                                                                           |                     |
| Esimiehet:                                                                                                    |                                                                              |                     |
| Henkilöstöryhmä(t):                                                                                                  |                                                                              |                     |
| Sisäinen luonne:                                                                                                    |                                                                              |                     |
| Päättymissyyt:                                                                                                    |                                                                              |                     |
| Määräaikaisuuden perusteet:                                                                                          |                                                                              |                     |
| Henkilöt:                                                                                                    |                                                                              |                     |
| Maksuryhmät:                                                                                                    |                                                                              |                     |
| Summatasot 1:                                                                                                    |                                                                              |                     |
| Summatasot 2:                                                                                                    |                                                                              |                     |
| Summatasot 4:                                                                                                    |                                                                              |                     |
| Kustannuspaikat:                                                                                                    |                                                                              |                     |
| Toimintayksiköt:                                                                                                    |                                                                              |                     |
| Lajittelu:                                                                                                    | 11 Ammattinimike                                                             | •                   |
| Tulostin     Jono     Rivia       Tiedosto     ▼     1     44       Tiedoston nimi kun tulostinvalintana on tiedosto | ä/Sivu Kirjoittimen alustus Kirjoittimen vap.<br>0 ▼<br>0 ▼<br>Käynnistä Tyh | autus<br>▼<br>jennä |

Alkaneet/päättyneet raportin lajittelussa on myös määräaikaisuuden perusteen lajittelu

- 14 Määräaikaisuuden peruste 15 Summataso 1/Määräaikaisuuden peruste 16 Kustannuspaikka/Määräaikaisuuden peruste 17 Ammattiryhmä/Määräaikaisuuden peruste 18 Sopimuskoodi/Määräaikaisuuden peruste 19 Summataso 2/Määräaikaisuuden peruste

Mikäli on tarvetta tulostaa määräaikaisuuden perusteet raportille, on se mahdollista tällä raportilla.

## 4 Ansiot sivukuluineen

Ansiot sivukuluineen -raportti tulostaa valitulla lajittelulla (esim. henkilöittäin) ansiot sivukuluineen sekä verottomat korvaukset. Raportin käynnistysnäytöllä voidaan antaa halutut tiliöintitiedot tulostusta varten. Raportti tulostuu vain Excel-muotoisena.

Sivukuluprosentit tulee kirjanpitoliittymän asetusten mukaisesti. Eri vuosien osalta on ohjauksissa kopioituna kirjanpitoliittymän ohjaukset eri vuosille.

| •                                                                                                    |                                                                       |
|----------------------------------------------------------------------------------------------------|-----------------------------------------------------------------------|
| Ansiot sivukuluineen                                                                                                    | 0                                                                     |
| Palkkakausiväli:                                                                                                    | 2017/2830 (01.09-30.09) 02.10.17 🔹 2017/2831 (01.10-31.10) 03.11.17 💌 |
| Yhteenveto:<br>Tulostetaanko henkilötiedot:<br>Till:                                                                                                    |                                                                       |
| Alv:                                                                                                    |                                                                       |
| KP:                                                                                                    |                                                                       |
| ToimAlue:                                                                                                    |                                                                       |
| Tilaus:                                                                                                    |                                                                       |
| PRR-osa:                                                                                                    |                                                                       |
| KumpYhtiö:                                                                                                    |                                                                       |
| Palkkalajit:                                                                                                    |                                                                       |
| Palkanlaskentaryhmä(t):                                                                                                    | 10                                                                    |
| Henkilöt:                                                                                                    |                                                                       |
| Maksuryhmät:                                                                                                    |                                                                       |
| Summatasot 2:                                                                                                    |                                                                       |
| Kustannuspaikat:                                                                                                    |                                                                       |
| Toimintayksiköt:                                                                                                    |                                                                       |
| Esimiehet:                                                                                                    |                                                                       |
| Lajittelu:                                                                                                    | 5 Nimi 🔹                                                              |
|                                                                                                    |                                                                       |
| Tulostin     Jono     Riviä/Si       Tiedosto     •     1     40       Tulostuskieli     •     •       Tiedoston nimi kun tulostinvalintana on tiedosto     •     • | vu Kirjoittimen alustus Kirjoittimen vapautus                         |

Kuva 4, Ansiot sivulukuineen

#### Yhteenveto

- jos yhteenveto valitaan, Excel-tiedostoon tulostetaan palkat, verottomat korvaukset ja sivukulut lajittelukenttien tasolla
- jos yhteenvetoa ei valita, palkat ja verottomat korvaukset tulostetaan palkkalajeittain eriteltyinä

Tulostetaanko henkilötiedot

- jos valitaan, tulostetaanko henkilötiedot, Excel -tiedostoon tulostetaan henkilön ja työsuhteen perustietoja.
- jos ei valita, tulostetaanko henkilötiedot, henkilön ja työsuhteen perustietoja ei tulosteta Exceltiedostoon

Tilirakenteen kentät

• tilirakenteen kentä tulevat raportille kirjanpitoliittymän mukaisena

a

## **5 Koulutustiedot**

Raportilla lasketaan henkilöstön lukumäärä/koulutusaste raportointipäivänä aktiivisesti palveluksessa olevien työntekijöiden koulutustiedoista. Koulutustiedot-raportti voidaan käynnistää lajittelulla **Koko yhteisö**, ilman henkilötietoja (eli kohta **Tulostetaanko henkilötiedot** jätetään valitsematta) ja valitsemalla **Raportointityypiksi**:

#### Koulutustiedot

| Raportointipäivä:            | 31122017                                                |         |
|------------------------------|---------------------------------------------------------|---------|
| Excel-tiedostoon tulostus:   |                                                         |         |
| Tulostetaanko henkilötiedot: |                                                         |         |
| Naiset/miehet erikseen:      |                                                         |         |
| Raporttityyppi:              | Peruskoulutus/soveltuvin Korkein koulutus 💿 Kaikki koul | utukset |
| Palkanlaskentaryhmä(t):      | 10                                                      |         |
|                              |                                                         |         |
| Henkilöt:                    |                                                         |         |
| Maksuryhmät:                 | *                                                       |         |
| Toimialat:                   |                                                         |         |
| Tulosyksiköt:                |                                                         |         |
| Kustannuspaikat:             |                                                         |         |
| Sisäinen luonne:             |                                                         |         |
| Koko/osa-aikaisuus:          |                                                         |         |
| Esimies:                     |                                                         |         |
| Toimintayksiköt:             |                                                         |         |
| Koulutuskoodi:               |                                                         |         |
| Lajittelu:                   | 22 Koko yhteisö/Koulutus                                |         |

- Peruskoulutus/soveltuvin, jolloin ohjelma tutkii henkilön koulutustietoja ja kenttää Peruskoulutus/Soveltuvin. Mikäli henkilön tiedoissa ei ole aktivoitu yhtään koulutusta, ohjelma valitsee korkeimman koulutuksen.
- Korkein koulutus, jolloin ohjelma tarkistaa koulutustiedoista korkeimman koulutuskoodin tutkintokoodin ensimmäisen merkin perusteella. 9-alkuiset koulutukset luokitellaan kohtaan Koulutusaste tuntematon samoin kuin henkilöt, joilla ei ole ylläpidetty koulutustieoja.

Esim. lajittelu Koko yhteisö

#### Kuva 5, Koulutustiedot koko yhteisö, PDF

| Henro Nimi<br>Koulutusarvo           | Ts-alkoi<br>Koulut.kdi | Ts-loppu<br>Valm.pvm | SP | Ammattinimitys | K/O-koodi O: | sa-aika% | Sis.luonn | e M-aik.per. |
|--------------------------------------|------------------------|----------------------|----|----------------|--------------|----------|-----------|--------------|
| Koko yhteisö                         |                        |                      |    |                | Naise        | t Miehet | Yhteensä  |              |
| Koko yhteisö yht.                    |                        |                      |    |                | 16           | 5 18     | 183       |              |
|                                      |                        |                      |    |                |              |          |           |              |
| (0) Esiaste                          |                        |                      |    |                |              |          |           |              |
| <ol> <li>Alempi perusaste</li> </ol> | 28                     |                      |    |                |              |          |           |              |
| (2) Ylempi perusaste                 | 14                     |                      |    |                |              |          |           |              |
| (3) Keskiaste/toinen aste            | 60                     |                      |    |                |              |          |           |              |
| (5) Alin korkea-aste                 | 2                      |                      |    |                |              |          |           |              |
| (6) Alempi korkeakouluaste           | 4                      |                      |    |                |              |          |           |              |
| (7) Ylempi korkeakouluaste           | 3                      |                      |    |                |              |          |           |              |
| (8) Tutkijakoulutusaste              |                        |                      |    |                |              |          |           |              |
| (9) Koulutusaste tuntematon          | 177                    |                      |    |                |              |          |           |              |
| Yhteensä                             | 354                    |                      |    |                |              |          |           |              |

Käynnistysvaihtoehtoina voidaan valita tulostettavaksi myös henkilötiedot (kohta **Tulostetaanko henkilötiedot** valitaan käynnistysnäytöltä) ja käyttää kaikkia kolmea raporttityyppiä:

- Peruskoulutus/soveltuvin
- Korkein
- Kaikki koulutukset

Kuva 6, Koulutustiedot koko yhteisö ja henkilötiedot, PDF

| Koko yhte | 100                                                 |                        |                        |        |                       |           |            |            |            |
|-----------|-----------------------------------------------------|------------------------|------------------------|--------|-----------------------|-----------|------------|------------|------------|
| Menro     | Nimi<br>Koulutusarvo                                | Ts-alkoi<br>Koulut.kdi | Ts-loppu<br>Valm.vuosi | SP     | Ammattinimitys        | K/O-koodi | Osa-aika%  | Sis.luonne | M-aik.per, |
| 998589    | Dahlberg, Helena Riikka<br>FM, muu humanistinen ala | 14.08.2012<br>726999   | 31.12.2015<br>2009     | Nainen | Tolmistosihteeri      | 1         | 100,00     | 2          | ٥          |
| 800001    | Holm, Veera Tellervo<br>Agrologi, muu opintolinja   | 01.01.1999<br>561199   | ?                      | Nainen | Luottamushenkilö      | 0         | 100,00     | 7          | ٥          |
| 61282     | Huutoniemi, Liisa Pirkko<br>Ylioppilastutkinto      | 10.09.2013<br>301101   | 1978                   | Nainen | Seurakuntamestari     | 1         | 100,00     | 1          | 0          |
| 800000    | Idström, Oiva Timo<br>Agrologi                      | 01.01.2003<br>561101   | 1990                   | Mies   | Musiikkiavustaja      | 1         | 100,00     | 1          | 10         |
| 800003    | Lipponen, Patrik Onni<br>Ekon. (yl), tietojärj.tie  | 01.01.2008<br>732215   | 2003                   | Mies   | Lähetti-toimistovirk. | 0         | 100,00     | 7          | 0          |
| 61293     | Populus, Pirkko<br>Lastenohjaajan A-kurssi          | 15.08.1987<br>80380    | 1983                   | Nainen | Lastenohjaaja         | 2         | 92,00      | 1          | 0          |
| Koko yhte | 130                                                 |                        |                        |        |                       | Nai       | set Miehet | Yhteensä   |            |
| Koko yhte | isö yht.                                            |                        |                        |        |                       |           | 4 2        | 6          |            |

Exceliin tulostettuna henkilötiedot saadaan tulostettua henkilötasolla myös koulutusala/koulutus. Mikäli henkilöllä on useampi palvelussuhde, otetaan henkilön koulutus raportille vain yhden kerran. Jos henkilön kaikki koulutukset halutaan raportoida, voidaan rajausvaihtoehdoilla tämä ilmoittaa raportoitavaksi.

### 6 Kustannusraportti

Kustannusraportti-raportilla voidaan tarkistaa mm. onko matkakuluja kirjattu palkkojen tilille tai toisinpäin. Kustannusraportilla nähdään mille tilille, kustannuspaikalle ja tunnisteille henkilöiden palkat ovat jakaantuneet. Raportilla ei näe sivukuluja.

Raportin käynnistysnäytöllä voidaan antaa yksittäisiä tilinumeroita tai kustannuspaikkoja, joista raportti halutaan tulostaa. Jos tiedot jätetään tyhjäksi, niin silloin tiedot tulostuvat kaikista. Käynnistyksessä on valinta **Yhteenveto**, jonka valitsemalla raportille tulee vain lajittelun mukaisesti yhteensä summat. Jos kohta jätetään valitsematta, raportille tulevat henkilötiedot näkyviin.

Raportin käynnistysnäytön **Palkanlaskentaryhmä-**kohtaan on annettava arvot. **Maksuryhmä**-kohtaan annetaan oletuksena \* eli tähtimerkki. Vaihtelemalla lajitteluvalintaa saadaan eri sisältöisiä raportteja.

| Kustannusraportti                                             |                                                  | 0       |
|---------------------------------------------------------------|--------------------------------------------------|---------|
| Palkkakausiväli:                                              | 2017/2829 (01.08-3 🔻                             |         |
| Yhteenveto:                                                   |                                                  |         |
| Tili:                                                         | 4001                                             |         |
| Alv:                                                          |                                                  |         |
| KP:                                                           |                                                  |         |
| ToimAlue:                                                     |                                                  |         |
| Tilaus:                                                       |                                                  |         |
| PRR-osa:                                                      |                                                  |         |
| KumpYhtiö                                                     |                                                  |         |
| Kamprido.                                                     |                                                  |         |
| Palkkalajit:                                                  |                                                  |         |
| Palkanlaskentarvhmä(t):                                       |                                                  |         |
| Henkilöt                                                      |                                                  |         |
| Maksundmätt                                                   |                                                  |         |
|                                                               |                                                  |         |
|                                                               |                                                  |         |
| Kustannuspaikat:                                              |                                                  |         |
| Toimintayksiköt:                                              |                                                  |         |
| Esimiehet:                                                    |                                                  |         |
| Lajittelu:                                                    | 1 Tili/Nimi                                      |         |
|                                                               |                                                  |         |
| Tulostin     Jono     Riviä       Tiedosto     ▼     1     40 | i/Sivu Kirjoittimen alustus Kirjoittimen vapautu | s<br>v  |
| Tiedoston nimi kun tulostinvalintana on tiedosto              |                                                  |         |
|                                                               |                                                  |         |
|                                                               | Käynnistä Ty                                     | yhjennä |
|                                                               |                                                  |         |

Kuva 7, Kustannusraportti

| Tili  | Selitys                             | Otsi-1 Otsi-2 | Ctsi-3 Otsi-4 | Otsi-5 Otsi-6 | Otsi-7 B | Senkilö              | Summa     |
|-------|-------------------------------------|---------------|---------------|---------------|----------|----------------------|-----------|
|       |                                     |               |               |               |          |                      |           |
| 4000  | Maksetut palkat ja p                | 1555          |               |               | 2        | Aäninen, Anna Aune   | 1720,00   |
| 4000  | Maksetut palkat ja p                | 1994          |               | 113           | 2        | Aäninen, Noora Ritva | -54,98    |
| 4000  | Maksetut palkat ja p                | 1555          |               |               | 6        | Öljymäki, Lotta Eine | 2094,28   |
| 4000  | Maksetut palkat ja p                | 1555          |               |               | 6        | Öljymäki, Matti Oiva | 197,64    |
| 4000  | Maksetut palkat ja p                | 1555          |               |               | 0        | Öljymäki, Selja Venl | 539,80    |
| 4000  | Maksetut palkat ja p                | 1555          |               |               | 0        | Öljymäki, Terhi Kert | 98,82     |
| 4000  | Maksetut palkat ja p                | 1885          |               |               | ć        | Örebro, Helinä Terhi | 0,66      |
| 4000  | Maksetut palkat ja p                | 1555          |               |               | 0        | Örebro, Liisa Terhi  | 189,76    |
| 4000  | Maksetut palkat ja p                | 1555          |               |               | 0        | Örebro, Maila Elvi   | 2222,83   |
| 4000  | Maksetut palkat ja p                | 1555          |               |               | 6        | Drebro, Maila Helga  | 1728,23   |
| 4000  | Maksetut palkat ja p                | 1315          |               |               | 0        | Örebro, Oili Laura   | 1993,63   |
| 4000  | Maksetut palkat ja p                | 1555          |               |               | 0        | Öystilä, Helga Selja | 1638,14   |
|       | Tili yhteensä                       |               |               |               |          |                      | 203477,95 |
| 4002  | Vakituisten kuukaus                 | 1993          |               | 109           | E        | Berg, Virpi Päivi    | 1632,05   |
| 4002  | Vakituisten kuukaus                 | 1994          |               | 109           | E        | Berg, Virpi Päivi    | 265,68    |
| 4002  | Vakituisten kuukaus                 | 1994          |               | 114           | 2        | Clbe, Sinikka Virve  | 1614,57   |
| 4002  | Vakituisten kuukaus                 | 1930          |               | 112           | Z        | Engel, Elli Maila    | 456,19    |
| 40.00 | The last and a second second second | 1004          |               |               | -        |                      | 1140.00   |

# 7 Lomalista

Lomalistalle tulostuu henkilön lomakertymät ja haluttaessa myös ilmoitetut lomajaksot. Raportille tulostuu lomat, säästövapaat ja lomarahavapaat.

Käynnistysnäyttö:

- **Lomavuosiväli:** esim. 2015–2017. Aloitusvuodeksi kannattaa ilmoittaa sellainen vuosi, jolla on vielä pitämättömiä lomia.
- Poimittavat lomajaksot: esim. ajalta 1.5.2017–31.8.2017
- **Eropäivämääräraja:** esim. 30.4.2017, jolloin ohjelma ei tuo sellaisia henkilöitä mukaan listalle, joiden palvelussuhde on päättynyt kyseistä päivää aikaisemmin.
- Pidetyt lomajaksot mukaan: kun kohta valittuna, ohjelma tulostaa myös järjestelmässä käsitellyt lomajaksot.
- Jos tämä on valittuna, tulostetaan kaikki, joilla on ansaittuja päiviä. Ilman valintaa tulostetaan vain ne, joilla on lomapäiviä jäljellä: kohta kannattaa pääsääntöisesti olla valittuna.
- Palkanlaskentaryhmä(t): luetellaan halutut laskentaryhmät pilkulla eroteltuna ilman välilyöntiä.
- Tulostetaanko Excel-tiedostoon: valitaan, jos tulostus halutaan Exceliin.
- Lajittelu: esim. Kustannuspaikka/Ammattinimike/Nimi -järjestys, jolla ohjelma tulostaa henkilöt kustannuspaikoittain ammattinimikkeittäin nimijärjestyksessä

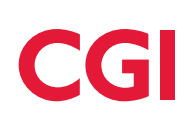

#### Kuva 8, Lomalista

| Lomalista                                                         |                                              | 3  |
|-------------------------------------------------------------------|----------------------------------------------|----|
| Lomavuosiväli:                                                    | 2015 🗐 - 2017 🗐                              |    |
| Poimittavat lomajaksot:                                           | 01.05.2017                                   |    |
| Eropäivämääräraja:                                                | 30.04.2017                                   |    |
| Pidetyt lomajaksot mukaan:                                        |                                              |    |
| Ilman valintaa tulostetaan vain ne joilla on lomapäiviä jäljellä: |                                              |    |
| Tulostetaanko Excel-tiedostoon:                                   |                                              |    |
| Palkanlaskentaryhmä(t):                                           | 10                                           |    |
| Henkilöt:                                                         |                                              |    |
| Maksuryhmät:                                                      |                                              |    |
| Summatasot 2:                                                     |                                              |    |
| Kustannuspaikat:                                                  |                                              |    |
| Lajittelu:                                                        | 10 KustannuspaikkaAmmattinimike/Nimi         |    |
|                                                                   |                                              |    |
| Tulostin Jono Riviä/Siv                                           | u Kirjoittimen alustus Kirjoittimen vapautus |    |
| Tiedosto 🔻 1 60                                                   | <b>v</b>                                     |    |
| Tulostuskieli                                                     |                                              |    |
| Tiedoston nimi kun tulostinvalintana on tiedosto                  |                                              |    |
|                                                                   |                                              |    |
|                                                                   | Käynnistä Tyhjenr                            | ıä |
|                                                                   |                                              |    |
|                                                                   |                                              |    |

| Henro | Nimi                    | vu   | kk | pvt | pvt | pvt | vapaa | pvt | Loma-aika                  |
|-------|-------------------------|------|----|-----|-----|-----|-------|-----|----------------------------|
|       |                         |      |    |     |     |     |       |     |                            |
| 11757 | Hammarsson, Senja Eija  | 2012 | 12 | 28  | 0   | 0   | 0     | 0   | *29.04.13-05.05.13(L) 2013 |
|       | 08.05.06-               | 2013 | 12 | 28  | 0   | 0   | 0     | 0   | *28.05.13-31.05.13(L) 2013 |
|       | Kotiavustaja            | 2014 | 12 | 28  | 28  | 0   | 0     | 0   | 01.06.13-01.07.13(L) 2013  |
|       | Lomatoive:              |      |    |     |     |     |       |     |                            |
| 11796 | Huutoniemi, Anna Kerttu | 2012 | 12 | 28  | 0   | 0   | 0     | 0   | *13.05.13-13.05.13(L) 2012 |
|       | 02.08.05-01.08.16       | 2013 | 12 | 28  | 9   | 0   | 0     | 0   | *14.05.13-19.05.13(L) 2013 |
|       | KOTIAVUSTAJA            | 2014 | 12 | 28  | 28  | 0   | 0     | 0   | 15.07.13-04.08.13(L) 2013  |
|       | Lomatoive:              |      |    |     |     |     |       |     |                            |
| 11989 | Nieminen, Mari Ilona    | 2012 | 12 | 28  | 0   | 0   | 0     | 0   | *08.05.13-15.05.13(L) 2012 |
|       | 17.09.07-               | 2013 | 12 | 28  | 13  | 0   | 0     | 0   | 24.06.13-14.07.13(L) 2013  |
|       | KOTIAVUSTAJA            | 2014 | 12 | 28  | 28  | 0   | 0     | 0   |                            |
|       | Lomatoive:              |      |    |     |     |     |       |     |                            |

# 8 Maksatuksen hyväksyminen

Raportille tulostuu henkilöiden bruttopalkat, lisät/ylityöt, lomakorvaukset, lomarahat ja kustannustenkorvaukset. Raportilla ei näy vähennyksiä eikä nettopalkkaa. Raportin käynnistysnäytöllä annetaan haluttu palkkakausi ja laskentaryhmät.

Kuva 9, Maksatusten hyväksyminen

| Maksatuksen hyvä                         | äksyminen         |                  |              |          |            | 6                             |
|------------------------------------------|-------------------|------------------|--------------|----------|------------|-------------------------------|
| Vuosi ja palkkakausi:                    |                   | 2017/2830 (      | 01.09-30.09) | 02.10.17 | •          |                               |
| Laskentaryhmä(t):                        |                   | 10,20            |              |          |            |                               |
| Henkilöt:                                |                   |                  |              |          |            |                               |
| Maksuryhmät:                             |                   |                  |              |          |            |                               |
| Summatasot 2:                            |                   |                  |              |          |            |                               |
| Kustannuspaikat:                         |                   |                  |              |          |            |                               |
| Laiittelu:                               |                   |                  |              |          |            |                               |
| Lajittelu.                               |                   | 1 Esimies/Ni     | mi           |          |            | •                             |
| Ţ                                        |                   |                  |              |          | Käynnistä  | Tyhjennä                      |
| 1/MAKSATUKSEN HYVÄKSYMINEN<br>1 TAITOA   | кvi<br>=1         | TES, TS, PPH, PA | L            |          |            | 09-03-14 Siv<br>19:29:14 PLI: |
|                                          | Mab               | csupaiva 15.0    | 2.14         | 02.14    |            |                               |
| mi / Palvelussuhde                       | Hlölkm Bruttopalk | Lisät/ylit       | Lomakory.    | Lomaraha | Kust.korv. |                               |
| 01.08.2013-<br>rma, dy Ab                | 3624,05           | 607,35           |              |          |            |                               |
| 03.02.2014-03.02.2014<br>ari, Elina      | 1000,00           | 1000,00          | 55.00        |          |            |                               |
| alo, Matti<br>01.01.2012-                | 3097,70           | 185,35           | 99,00        |          | 43,00      |                               |
| eittola, Kalle<br>13.01.2014-23.01.2014  | 862,46            |                  | 71,21        |          |            |                               |
| ervinen, Kerttu<br>13.01.2014-23.01.2014 | 1635.00           |                  | 135,00       |          |            |                               |

### 9 Maksetut palkat

Maksetut palkat -raportti tuo näkyviin mm. hinnoittelutunnuksen. Raportille tulostuu haluttuna ajankohtana maksetut palkat, lisät, luontoisedut, lomaraha, lomakorvaus ja lomapalkka. Poissaolot vähentävät tehtäväkohtaista palkkaa, työkokemuslisää jne. poissaolon suhteessa. Raportista saa parhaimman hyödyn, kun sen tulostaa Exceliin. Raporttia käytetään mm. järjestelyerien suunnittelussa. Raportin kustannuspaikka on kotikustannuspaikka, ei kustannusjaon mukainen kustannuspaikka.

Käynnistysnäyttö:

- Kausiväli: raportti ajetaan tyypillisesti yhdestä kuukaudesta, jolloin valitaan kyseisenkuukauden palkkakausiväli.
- Tulostetaanko Excel-tiedostoon: valitaan, jos raportti halutaan Excel-muodossa.
- Vain yhteenveto: jos kohta on valittuna, niin raportille tulostuu maksetut palkat, lisät, luontoisedut, lomaraha, lomakorvaus ja lomapalkka henkilöittäin. Jos kohdan jättää valitsematta, niin silloin palkat-kohta tulostuu aukaistuna eli tehtäväkohtainen palkka, työkokemuslisät yms. näkyvät eriteltyinä. Opettajat ja tuntipalkkaiset pitää ajaa eri ajolla, jos tulostetaan ilman Vain yhteenveto -valintaa erilaisen palkkarakenteen vuoksi. Silloin ei valita kyseisiä palkanlaskentaryhmiä.
- Esimerkki käynnistyksessä on valittu henkilöstöryhmät 10 ja 29. Henkilöstöryhmät ovat sopimuskoodeja, joista 10 tarkoittaa KVTESiä ja 29 Perhepäivähoitajia.

| Maksetut palkat                                                                                                    |                                                                                    |    |
|----------------------------------------------------------------------------------------------------|------------------------------------------------------------------------------------|----|
| Kausiväli:                                                                                                    | 2017/440 (01.11-30.11) 30.11.17* 🔹 2017/440 (01.11-30.11) 30.11.17*                | •  |
| Fulostetaanko Excel-tiedostoon:                                                                                                    | $\blacksquare$                                                                     |    |
| /ain yhteenveto:                                                                                                    |                                                                                    |    |
| Palkanlaskentaryhmä(t):                                                                                                    | 10,20                                                                              |    |
| Hinnoittelutunnukset:                                                                                                    |                                                                                    |    |
| Ay-liitot:                                                                                                    |                                                                                    |    |
| Palkkalajit:                                                                                                    |                                                                                    |    |
| simiehet:                                                                                                    |                                                                                    |    |
| Henkilöstön/hmä(t)                                                                                                    |                                                                                    |    |
| ienkilostol ynnia(t).                                                                                                    | 10,29                                                                              |    |
| Palvelussuhteen luonne:                                                                                                    |                                                                                    |    |
| Henkilöt:                                                                                                    |                                                                                    |    |
| Maksuryhmät:                                                                                                    |                                                                                    |    |
| Summatasot 2                                                                                                    |                                                                                    |    |
| formation and the formation of the formation of the forma |                                                                                    |    |
| Kustannuspaikat:                                                                                                    |                                                                                    |    |
| .ajittelu:                                                                                                    | 1 Nimi 🔹                                                                           |    |
|                                                                                                    |                                                                                    |    |
| Tulostin     Jono       Tiedosto     ▼       1                                                                                                    | Riviä/Sivu     Kirjoittimen alustus     Kirjoittimen vapautus       40     •     • |    |
|                                                                                                    |                                                                                    |    |
| Tiedoston nimi kun tulostinvalintana on tiedosto                                                                                                    |                                                                                    |    |
|                                                                                                    |                                                                                    |    |
|                                                                                                    | Kävnnistä Tvhier                                                                   | nä |
|                                                                                                    |                                                                                    |    |

Kuva 10, Maksetut palkat

# 10 Maksetut palkat/Kust.jaolla (Tapahtumaerittely)

Raportille tulostuu maksupäivien mukaan maksetut palkat kustannustenjaon mukaan. Raportilla ei huomioida sivukuluja. Henkilön vaihtuessa tulosteen neljä eri summatietoa eli työtunnit, varsinainen palkka, lisät ja lomaraha, lasketaan yhteen. Raportti on hyödyllinen, kun halutaan tutkia, ovatko kaikki palkat, lisät ja korvaukset menneet maksuun.

Käynnistysnäyttö:

- Raportointiväli: päivämääräväli jolle osuvien maksupäivien tapahtumat tulostetaan.
- Vain yhteenveto: kohta valitaan, jos halutaan vain summatiedot. Raportti suositellaan tulostettavaksi ilman yhteenvetoa.
- **Tulostetaanko Excel-tiedostoon:** valitaan, jos raportti halutaan Excel-muotoisena. Jos kohtaa ei valita, tulostuu vain lista.

Jos käynnistysnäytön muihin kohtiin ei anneta mitään, ohjelma tulostaa kaikki palkkalajit/henkilöt jne. käyttöoikeuksien mukaan. Lajittelu-kohtaan suositellaan valittavaksi vaihtoehto Nimi.

| Maksetut palkat/kust.jaolla                                             |                                                                               | • |
|-------------------------------------------------------------------------|-------------------------------------------------------------------------------|---|
| Raportointiväli:<br>Vain yhteenveto:<br>Tulostetaanko Excel-tiedostoon: | 01.03.2017 III - 31.03.2017 III<br>                                           |   |
| Palkanlaskentaryhmä(t):<br>Palkkalajit:                                 |                                                                               |   |
| Esimiehet:                                                              |                                                                               |   |
| Henkilöstöryhmä(t):                                                     |                                                                               |   |
| Henkilöt:                                                               |                                                                               |   |
| Maksuryhmät:                                                            |                                                                               |   |
| Summatasot 2:                                                           |                                                                               |   |
| Kustannuspaikat:<br>Lajittelu:                                          | I Nimi V                                                                      |   |
| Tulostin     Jono     Riv       Tiedosto     ▼     1     4              | iä/Sivu Kirjoittimen alustus Kirjoittimen vapautus<br>40 • Käynnistä Tyhjennä | • |

Kuva 11, Maksetut palkat/ kust.jaolla

# CGI

| P1     | Plaji | Selite                             | AlkuPym   | LoppuPvin | Yksiköt. | A-hinta   | Thteensä | Tris     | ALV | Kump       | KP.            | Toim | Ry | Proj | Kohde | Tuote | m. |
|--------|-------|------------------------------------|-----------|-----------|----------|-----------|----------|----------|-----|------------|----------------|------|----|------|-------|-------|----|
| Pint10 |       | 3536 Aho, Elna Selja               | Maksupär  | 15.3.2013 | Tulopym: | 1.1.2005  | Työsuhde | 1.1.2010 |     | SAIRAAS    | HOITAL         | A    |    |      |       |       |    |
| 1      | 19    | 200 Tehtavakohtainen palkka        | 1.3.2013  | 31.3.2013 | 0        | 0         | 2026,53  | 4002     |     |            | 3              | 221  |    |      |       |       |    |
| 1      | 19    | 216 Tyokokemuslisa                 | 1.3.2013  | 31.3.2013 | 2        | 0         | 162,12   | 4002     |     |            | 3              | 221  |    |      |       |       |    |
| - 1    | 19    | 720 Sunnuntaityö säänn.            | 11.2.2013 | 3.3.2013  | 17       | 13,43     | 228,31   | 4005     |     |            | 3              | 221  |    |      |       |       |    |
| 1      | 19    | 726 Lauantaityö säänn. 20%         | 11.2.2013 | 3.3.2013  | 5        | 13,43     | 13,43    | 4005     |     |            | 3              | 221  |    |      |       |       |    |
|        | 19    | 740 litatyo saann. 15%             | 11.2.2013 | 3.3.2013  | 18,75    | 13,43     | 37,77    | 4005     |     |            | 3              | 221  |    |      |       |       |    |
| - 3    | 19    | 752 Yotyo 40% saann.               | 11.2.2013 | 3.3,2013  | 18       | 13,43     | 96,7     | 4005     |     |            | 3              | 221  |    |      |       |       |    |
| 1      | 19    | 3400 Rahapalikka yhteensä          | 1.3.2013  | 31.3.2013 | 0        | 0         | 2564,86  |          |     |            | 3              | 221  |    |      | - A.  |       |    |
| 1      | 19    | 5550 Pidätyksen alainen palkka     | 1.3.2013  | 31.3.2013 | 0        | 0         | 2564,86  |          |     |            | 3              | 221  |    | 10   |       |       |    |
|        | Yhte  | ensa Aho, Elna Selja               |           | Typtunnit | 0        | Vars.palk | 2188,65  | Lisät    | 376 | 21 Lomarah | a              | 0    |    |      |       |       |    |
| Pirc10 | 1     | 4088 Aho, Patrik Kustaa            | Maksupak  | 15.3.2013 | Tulopym: | 1.1.2002  | Työsuhde | 1.3.2009 |     | PERHEPI    | <b>LIVAHOR</b> | ALAT |    |      |       |       |    |
|        | 8     | 200 Tehtaväkohtainen palkka        | 1.3.2013  | 31.3.2013 | 0        | 0         | 6308,33  | 4002     |     |            | 3              | 211  |    |      |       |       |    |
|        | 8     | 207 LS, Hark-var.henk.lisa%/elainl | 1.3.2013  | 31.3.2013 | 20       | 0 0       | 1261,67  | 4002     |     |            | 3              | 211  |    |      |       |       |    |
|        | 8     | 218 LS, TypkokemusIksa             | 1.3.2013  | 31.3.2013 | 2        | 0         | 504,67   | 4002     |     |            | 3              | 211  |    |      |       |       |    |
|        | 8     | 3400 Rahapalkka yhteensä           | 1.3.2013  | 31.3.2013 | 0        | 0         | 8074,67  |          |     |            | 3              | 211  |    |      |       |       |    |
|        | 8     | 5550 Pidatyksen alainen palkka     | 1.3.2013  | 31.3.2013 | 0        | 0         | 8074,67  |          |     |            | 3              | 211  |    |      |       |       |    |

# 11 Merkkipäiväluettelo

Ohjelmalla voidaan tulostaa joko luettelo syntymäpäivistä tai palvelusvuosista annetulta päivämääräväliltä. Syntymäpäivien laskentaan ei käytetä vaikutuskoodeja mutta palvelusvuosien ja ansiomerkkien laskentaan käytetään annettuja vaikutuskoodeja. Ohjaustiedoissa voidaan määritellä, lasketaanko palvelusvuosiin ja ansiomerkkeihin koulutusta mukaan ollenkaan tai käytetäänkö poikkeavia koulutusaikoja. Poikkeavat koulutusajat on määriteltävä ohjaustiedoissa.

Käynnistysnäyttö:

- Tulosteen tyyppi: valitaan vaihtoehto, jotka koskevat merkkipäivät halutaan raportoida.
- Päättyneet mukaan: valitaan, jos raportilla halutaan huomioida merkkipäivät myös päättyneiden palvelussuhteiden osalta.
- Excel-tiedostoon tulostus: valitaan, jos raportti halutaan tulostaa Excel-muotoisena.
- Laskennan aikaväli: haluttu aikaväli, jonka ajalla täyttyvät merkkipäivät huomioidaan.
- **Vuosirajat:** halutut merkkivuodet ilmoitetaan kahden merkin pituisena, maksimissaan käynnistyksessä voidaan antaa seitsemän eri merkkipäiväarvoa. Mikäli merkkipäivän raja on esim. 6 kuukautta, annetaan kenttään tieto 6 kk.
- Vaikutuslajit: ilmoitetaan kentässä, kun tulostetaan palvelusvuosia tai ansiomerkkejä. Jos halutaan käyttää henkilötietojen tulopäivä -kenttää, Vaikutuslajit-kenttään annettaan teksti tpvm. Mikäli halutaan käyttää yhdenjaksoisuuspäivää, annetaan kenttään teksti ypvm.
- **Palkanlaskentaryhmät:** kenttään annetaan \* (tähti) -merkki, jos halutaan huomioida tiedot kaikista palkanlaskentaryhmistä.

#### Kuva 12, Merkkipäiväluettelo

| Merkkipäivälue                                                                                                    | ettelo                                                                                                    |                                                                                                    |                                                                    | Θ                                                                                                    |
|----------------------------------------------------------------------------------------------------|----------------------------------------------------------------------------------------------------|----------------------------------------------------------------------------------------------------|--------------------------------------------------------------------|----------------------------------------------------------------------------------------------------|
| Tulosteen tyyppi:                                                                                                    | Syr                                                                                                    | ntymäpäivät 🔻                                                                                                    |                                                                    |                                                                                                    |
| Päättypeet mukaan:                                                                                                    |                                                                                                    |                                                                                                    |                                                                    |                                                                                                    |
| Excel tiedostoon tulostu                                                                                                    |                                                                                                    |                                                                                                    |                                                                    |                                                                                                    |
| Laskennan aikaväli:                                                                                                    |                                                                                                    |                                                                                                    |                                                                    |                                                                                                    |
|                                                                                                    | 01.                                                                                                    | .01.2017                                                                                                    |                                                                    |                                                                                                    |
| Vuosirajat:                                                                                                    | 5                                                                                                    | 0,60                                                                                                    |                                                                    |                                                                                                    |
| Vaikutuslajit:                                                                                                    |                                                                                                    |                                                                                                    |                                                                    |                                                                                                    |
| Palkanlaskentaryhmä(t):                                                                                                    |                                                                                                    | 0                                                                                                    |                                                                    |                                                                                                    |
| Henkilöt:                                                                                                    |                                                                                                    |                                                                                                    |                                                                    |                                                                                                    |
| Henkilöstöryhmä(t):                                                                                                    |                                                                                                    |                                                                                                    |                                                                    |                                                                                                    |
| Maksundmät:                                                                                                    |                                                                                                    |                                                                                                    |                                                                    |                                                                                                    |
| in an an an an an an an an an an an an an                                                                                                    |                                                                                                    |                                                                                                    |                                                                    |                                                                                                    |
| Summatasot 1:                                                                                                    |                                                                                                    |                                                                                                    |                                                                    |                                                                                                    |
| Summatasot 2:                                                                                                    |                                                                                                    |                                                                                                    |                                                                    |                                                                                                    |
| Summatasot 4:                                                                                                    |                                                                                                    |                                                                                                    |                                                                    |                                                                                                    |
| Kustannuspaikat:                                                                                                    |                                                                                                    |                                                                                                    |                                                                    |                                                                                                    |
| Summatasot 5:                                                                                                    |                                                                                                    |                                                                                                    |                                                                    |                                                                                                    |
| Lajittelu:                                                                                                    | 3 N                                                                                                    | Merkkipäivä                                                                                                    |                                                                    | •                                                                                                    |
| Tulostin<br>Tiedosto<br>Tulostuskieli                                                                                                    | Jono Riviä/Sivi<br>1 40                                                                                                    | u Kirjoittimen alustus                                                                                                    | Kirjoittime<br>Käynnistä                                           | Tyhjennä                                                                                                    |
|                                                                                                    |                                                                                                    |                                                                                                    |                                                                    | 28-12-15 Siyu 1                                                                                                    |
| HER/MERIKIPÄIVÄLUHTTELO<br>DOI KUNTA 15.2 **                                                                                                    | 01.01.16 - 31.12.3                                                                                                    | 6                                                                                                    |                                                                    | 16:17:33 merkpv                                                                                                    |
| MER/MERIKIPÄIVÄLUHTTBLO<br>BGI KUNTA 15.2 **<br>Dyntymäpäivät                                                                                                    | 01.01.16 - 31.12.3                                                                                                    | 6                                                                                                    |                                                                    | 16:17:33 merkpv                                                                                                    |
| GER/MERSKIPÄIVÄLDETTELO<br>KOI KUNTA 15.2 **<br>Syntymäpäivän<br>Merkkipäivä                                                                                         | 01.01.16 - 31.12.1<br>Henro Nimi                                                                                                    | 6<br>Bynt.aika Ts-alkoi                                                                                                    |                                                                    | 16:17:33 merkpv<br>Annattinimike Emica                                                                                                    |
| MER/MEREKIPÄIVÄLUETTELO<br>DOI KUNTA 15.2 **<br>Syntymäpäivät<br>Merkkipäivä                                                                                         | 01.01.16 - 31.12.1<br>Henro Nimi<br>640 Ahman, Elna Tuulikki                                                                                                    | 6<br>Bynt.aika Ts-alkoi<br>20.01.1966 07.01.09                                                                                             | 4313 410 Tu                                                        | 16:17:33 merkpv<br>Ammattininike Emies<br>Jocalue 4 Erityicopettaja Carlsber                                                                                                    |
| GER/MERNEIPÄIVÄLUHTTELO<br>JOI RUNTA 15.2 **<br>Syntymäpäivät<br>Serkkipäivä<br>20.01.16 50 vuotta<br>11.04.16 50 vuotta                                             | 01.01.16 - 31.12.1<br>Henro Nimi<br>648 Ahman, Elna Tuulikki<br>1019 Lepikkö, Merja Vilma                                                                              | 6<br>Synt.aika Ts-alkoi<br>20.01.1966 07.01.09<br>21.04.1966 01.01.15                                                                      | 4113 410 Ty<br>4141 410 Ty                                         | 16:17:33 merkpv<br>Ammattinimike Emies<br>Nosalue 4 Erityicopettaja Carlabei<br>Losalue 4 Kirjastovirkail Äyriäins                                                                                                    |
| GER/MERKKIPÄIVÄLUHTTELO<br>KGI RUNTA 15.2 **<br>Syntymäpäivät<br>Serkkipäivä<br>10.01.16 S0 vuotta<br>11.04.26 S0 vuotta<br>04.08.16 S0 vuotta                       | 01.01.16 - 31.12.1<br>Renro Nimi<br>640 Ahman, Elna Tuulikki<br>1019 Lepikkö, Merja Vilma<br>385 Idetröm, Sylvi Leena                                                  | 6<br>Bynt.aika Ts-alkoi<br>20.01.1966 07.01.09<br>21.04.1966 01.01.15<br>04.08.1966 01.08.06                                               | 4113 410 Tu<br>4141 410 Tu<br>4141 410 Tu                          | 16:17:33 merkpv<br>Asmattinimike Emies<br>Nosalue 4 Erityicopettaja Carlsber<br>Nosalue 4 Kirjastovirkail Äyrihina<br>Nosalue 4 Lukion ja perus Kesälaht                                                                        |
| ezz/MERNEIPÁIVÁLUETTELO<br>kgi KUNTA 15.2 **<br>Syntymäpäivät<br>terkkipäivä<br>10.01.16 50 vuotta<br>21.04.26 50 vuotta<br>24.08.16 50 vuotta<br>26.08.26 50 vuotta | 01.01.16 - 31.12.1<br>Henro Nimi<br>648 Åhman, Elna Tuulikki<br>1019 Lepikkö, Merja Vilma<br>385 Idström, Sylvi Leena<br>1153 Lind, Veera Eija                         | 6<br>Bynt.aika Ts-alkoi<br>20.01.1966 07.01.09<br>21.04.1966 01.01.15<br>04.08.1966 01.08.06<br>06.08.1966 21.06.13                        | 4113 410 Ty<br>4161 410 Ty<br>4141 410 Ty<br>3501 310 Ty           | 16:17:33 merkpv<br>Ammattinimike Emies<br>Nosalue 4 Erityisopettaja Carlabei<br>Nosalue 4 Kirjastovirkail Äyriäina<br>Nosalue 4 Lukion ja perus Kesälaht<br>Nosalue 3 Lähihoitaja Lahtiner                                      |
| GER/MERRESPÄIVÄLUETTELO<br>KGI KUNTA 15.2 **<br>Syntymäpäivät<br>Merkkipäivä<br>20.01.16 50 vuotta<br>21.04.16 50 vuotta<br>24.08.16 50 vuotta<br>26.08.16 50 vuotta | 01.01.16 - 31.12.1<br>Henro Nimi<br>648 Ahman, Elna Tuulikki<br>1019 Lepikkö, Merja Vilma<br>365 Idatróm, Sylvi Leena<br>1153 Lind, Veera Eija<br>8179 Testi, Katkokes | 6<br>Eynt.aika Ts-alkoi<br>20.01.1966 07.01.09<br>21.04.1966 01.01.15<br>04.08.1966 01.08.06<br>06.08.1966 21.06.13<br>17.08.1966 01.08.13 | 4113 410 Tu<br>4161 410 Tu<br>4141 410 Tu<br>3501 310 Tu<br>0 Tulo | 16:17:33 merkpv<br>Ammattinimike Emies<br>localue 4 Erityicopettaja Carlabet<br>localue 4 Erityicopettaja Carlabet<br>localue 4 Erityicopettaja Castatine<br>localue 3 Lähihoitaja Lahtiner<br>salue 0 Koulunkäymninoh Litmaner |

HENKILÖLEN YHTEENSÄ: 7

## 12 Palkkakortti

Palkkakortti tulostetaan koko vuoden ajalta kaikista henkilöistä esim. arkistointia varten. Palkkakortti tulostetaan aina pdf-muotoisena. Käynnistyksessä annetaan koko vuoden palkkakaudet ja lajitteluksi kannattaa valita **Aakkosjärjestys (valitut plr:t)**.

#### Kuva 13, Palkkakortti

| Palkkakortti                                                                                      |                                                                                                    | • |
|---------------------------------------------------------------------------------------------------|----------------------------------------------------------------------------------------------------|---|
| Vuosi ja palkkakausiväli:<br>Ei sivunvaihtoa:                                                     | 2017/2829 (01.08-31.08) 31.08.17 ▼ 2017/2831 (01.10-31.10) 03.11.17 ▼                                                                 |   |
| Laskentaryhmä(t):<br>Henkilöt:<br>Maksuryhmät:<br>Summatasot 2:<br>Kustannuspaikat:<br>Lajittelu: | 10                                                                                                    |   |
| Tulostin<br>Tiedosto ▼<br>Tulostuskieli                                                           | Jono Riviä/Sivu Kirjoittimen alustus Kirjoittimen vapautus<br>1 40 • Kirjoittimen alustus Kirjoittimen vapautus<br>Käynnistä Tyhjennä | Ì |

# 13 Palkkarakenne henkilöittäin

Raportille tulostuu henkilön Palkkatieto-näytölle ilmoitetut palkkatekijät. Raportille voidaan tulostaa myös kustannusjakotiedot, mutta ei Exceliin. Jos käynnistyksessä annetaan **Voimassaolopvm** esim. 1.10.2017 ja ruksi kohtaan **Tulevan ajan tiedot mukaan**, niin silloin ohjelma tulostaa henkilön kaikki palkkahistoriat 1.10.2017 lähtien.

Kun raportin tulostaa Exceliin ja valitsee **Tulevan ajan tiedot mukaan**, niin raporttia voidaan käyttää ns. palkkakehityksen tutkimiseen. Raportille tulostuu korotuksen euromäärät ja korotusprosentit.

Raportille voidaan tulostaa mm. ne palkkatekijät, jotka on ilmoitettu tyypillä A palkkatietoihin. Nämä palkkatekijät eivät tulostu muille raporteille. Lisäksi raportille voidaan tulostaa kiinteät tapahtumat ja vakiotapahtumat.

Kuva 14, Palkkarakenne henkilöittäin

| Palkkarakenne henkilöittäin                     |                                             | 6      |
|-------------------------------------------------|---------------------------------------------|--------|
| Raportti:                                       | 1 Palkkatiedot                              |        |
| Voimassaolopvm:                                 | 01.10.2017                                  |        |
| Tulevan ajan tiedot mukaan:                     | $\checkmark$                                |        |
| Excel-tiedostoon tulostus:                      |                                             |        |
| Kustannusjako:                                  |                                             |        |
| Sivukatko henkilön jälkeen:                     |                                             |        |
| Suppeampi tuloste:                              |                                             |        |
| Palkanlaskontandmä(t):                          |                                             |        |
| Paikamaskentarynma(t).                          | 10                                          |        |
| Henkilöt:                                       |                                             |        |
| Maksuryhmät:                                    |                                             |        |
| Summatasot 2:                                   |                                             |        |
| Kustannuspaikat:                                |                                             |        |
| Palkkalajit:                                    |                                             |        |
| Laiittaluu                                      |                                             |        |
| Lajittelu.                                      | 1 Henkilönumero                             | •      |
|                                                 |                                             |        |
| Tulostin Jono Rivi                              | ä/Sivu Kirjoittimen alustus Kirjoittimen va | pautus |
| Tiedosto 🔻 1 4                                  | •                                           | •      |
| Tulostuskieli                                   |                                             |        |
| <b>v</b>                                        |                                             |        |
| Tiedoston nimi kun tulostinvalintana on tiedost | 0                                           |        |
|                                                 |                                             |        |
|                                                 | Käynnistä Ty                                | hjennä |

# 14 Palkkatietoraportti (+KTA)

Palkkatietoraporttia voidaan käyttää esim. järjestelyerien suunnitteluun. Raportille tulee hinnoittelutunnukset. Parhaimman hyödyn raportista saa, kun sen tulostaa Excel-tiedostoon.

Raportille tulostuu henkilön perustietoja, palkkaperustiedot sekä kokemuslisien määrät. Myös TuntiTESin KTA:t näkyvät raportilla. Raportille tulostuu henkilöt, joilla on ollut palvelussuhde annettuna raportointivälinä voimassa (eli palvelussuhde voimassa koko raportointiaikavälin). Jos raportille halutaan myös lyhyempiaikaiset palvelussuhteet, niin silloin laitetaan ruksi kohtaan **Myös lyhyempiaikaiset**.

Raportille tulostuva kustannuspaikka on henkilön kotikustannuspaikka, ei kustannusjakotietojen mukainen tieto. Palkkatiedot, jotka tulostuvat raportille ovat henkilön peruspalkkoja, ei siis maksettuja palkkatietoja. Esim. poissaolojen vaikutusta raportilta ei näe, ellei käynnistyksessä valita kohta **Huomioidaanko palkattomat poissaolot**. Raportille tulostuu hinnoittelutunnuksen mukainen palkan alaraja. Palkankorotuksien yhteydessä raportilla tarkastetaan palkan suuruus alarajaan verrattuna.

Raportti tulostetaan aina yhdestä kuukaudesta. Raportin käynnistyksessä otetaan kantaa myös siihen, tulostetaanko osa-aikaisten palkat kokoaikaisen palkan mukaan.

Käynnistysnäyttö:

- Raportointiväli: kalenterikuukauden päivämääräväli.
- Tulostetaanko Excel-tiedostoon: suositellaan valittavaksi.
- **Myös lyhempiaikaiset:** jos valitaan, raportille tulostetaan myös ne palvelussuhteet, jotka eivät ole voimassa koko raportointiaikaväliä.
- Palkat täysimääräisenä: mikäli kohtaa ei valita, osa-aikaisten palkat tulostuvat palkkaosuusprosentilla huomioituna. Mikäli ne halutaan huomioida täysimääräisenä, tulee kohta valita. Raportilla näkyy palkkaosuusprosentti.
- Huomioidaanko palkattomat poissaolot: mikäli valittuna, henkilö jolla koko aikavälin kestävä palkaton poissaolo, jätetään huomioimatta.
- Palkanlaskentaryhmät: tuntipalkkaiset ja opettajat tulostetaan aina erikseen.
- **Sopimuskoodit:** mikäli kentässä ei anneta mitään rajausta, tulostetaan kaikkien sopimusten työntekijät. Jos halutaan esim. KVTES:n piiriin kuuluvat raportoida, tulee kentässä antaa KVTES:n henkilöstöryhmät (TES-koodit).

#### Kuva 15, Palkkatietoraportti (+KTA)

| Palkkatietoraportti (+KTA)            |                                                | :        |
|---------------------------------------|------------------------------------------------|----------|
| Raportointiväli:                      | 01.12.2016                                     |          |
| Tulostetaanko Excel-tiedostoon:       |                                                |          |
| Myös lyhyemplaikaiset:                |                                                |          |
| Palkat täysimääräisinä:               |                                                |          |
| Huomioidaanko palkattomat poissaolot: |                                                |          |
| Palkanlaskentaryhmä(t):               | 10                                             |          |
| Hinnoittelutunnukset:                 |                                                |          |
| Ay-liitot:                            |                                                |          |
| Palkkalajit:                          |                                                |          |
| Esimiehet:                            |                                                |          |
| Sopimuskoodit:                        | 10,29                                          |          |
| Palvelussuhteen luonne:               |                                                |          |
| Henkilöt:                             |                                                |          |
| Maksuryhmät:                          |                                                | נ<br>ה   |
| Summatasot 2:                         |                                                | ñ        |
| Kustannuspaikat:                      |                                                | ñ        |
| Lajittelu:                            | I Nimi ▼                                       | <u>]</u> |
|                                       |                                                |          |
| Tulostin Jono Riviä                   | i/Sivu Kirjoittimen alustus Kirjoittimen vapau | tus      |
| Tiedosto 🔻 1 40                       | ▶                                              | •        |
| Tulostuskieli                         |                                                |          |
|                                       | Käynnistä                                      | nä       |
|                                       | ing in the                                     |          |

# **15 Palvelussuhteet**

Raportilla voidaan tulostaa palvelussuhteet Exceliin. Käynnistyksessä kannattaa ilmoittaa **Ts-eropäivä**-kenttään päivämäärä, jota ennen päättyneitä palvelussuhteita ei tulosteta.

Palvelussuhteet raportti on tehty raportoijalla ja ei ole kaikilla asikkailla käytössä.

| Kuva 16, Palvelussuhteet                         |                                                  |
|--------------------------------------------------|--------------------------------------------------|
| Palvelussuhteet                                  |                                                  |
| Henkilöt:                                        |                                                  |
| Ts-alkupäivä:                                    |                                                  |
| Ts-eropäivä:                                     | 31.12.2016                                       |
| Kustannuspaikat:                                 |                                                  |
| Maksuryhmät:                                     |                                                  |
| Summatasot 2:                                    |                                                  |
|                                                  |                                                  |
| TulostinJonoRiviaTiedosto▼10                     | /Sivu Kirjoittimen alustus Kirjoittimen vapautus |
| Tiedoston nimi kun tulostinvalintana on tiedosto | ,                                                |
|                                                  | Käynnistä Tyhjennä                               |

# 16 Poissaolot

Raportilla voidaan tulostaa halutun ajan poissaolot. Raportille tulostuu myös loma-ajat. **Mukaan otettavat** keskeytyskoodit -kohtaan ilmoitetaan \* (tähti)merkki, jos halutaan tulostaa kaikki poissaolot. Jos halutaan tulostaa esim. kaikki sairauspoissaolot, kohtaan valitaan kyseiset poissaolokoodit esim. 50,51,52,53,55 (Poissaolokoodit ovat asiakaskohtaisia)

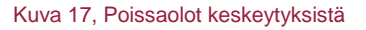

| Poissaolot                        |                         | i |
|-----------------------------------|-------------------------|---|
| Tilaston päivämääräväli:          | 01012018 🗰 - 31052018 🗰 |   |
| Excel-tiedostoon tulostus:        |                         |   |
| Mukaan otettavat keskeytyskoodit: | 50,51,52,55 🗙 🔳         | ] |
| Palkanlaskentaryhmä(t):           | 10                      | ] |
| Henkilöt:                         |                         | ] |
| Maksuryhmät:                      | *                       | ] |
| Yksiköt:                          |                         | ] |
| Kustannuspaikat:                  |                         | ] |
| Lajittelu:                        | 5 Nimi                  | J |
|                                   |                         |   |

Poissaoloja voidaan seurata raportilla esim koulutusten osalta.

| Henro   | Nimi             | Tehtävänimike     | зуу                                 | AlkoiPvm | PäättPvm | Kal.<br>pvt | Työ.<br>pvt | Arki<br>pvt | Osapv<br>polo h | Kokopv<br>tunnit | Polo<br>kerr |
|---------|------------------|-------------------|-------------------------------------|----------|----------|-------------|-------------|-------------|-----------------|------------------|--------------|
|         |                  |                   |                                     |          |          |             |             |             |                 |                  |              |
| 42346   | Berg, Helina     | Amanuenssi        | 12 Virkamatka, palkallinen          | 03.02.17 | 03.02.17 | 1           | 1           | 1           |                 |                  | 1            |
|         | Henkilö yhteensä |                   |                                     |          |          | 1           | 1           | 1           |                 |                  | 1            |
| 101590  | Berg, Outi       | Perhepäivähoitaja | 11 Ammattiyhdistyskoulutus/toiminta | 15.03.17 | 15.03.17 | 1           | 1           | 1           |                 |                  | 1            |
|         | Henkilö yhteensä |                   |                                     |          |          | 1           | 1           | 1           |                 |                  | 1            |
| 42643   | Dahlberg, Maire  | Toimistosihteeri  | 11 Ammattiyhdistyskoulutus/toiminta | 18.01.17 | 19.01.17 | 2           | 2           | 2           |                 |                  | 1            |
|         |                  |                   | 11 Ammattiyhdistyskoulutus/toiminta | 04.04.17 | 06.04.17 | 3           | 3           | 3           |                 |                  | 1            |
|         | Henkilö yhteensä |                   |                                     |          |          | 5           | 5           | 5           |                 |                  | 2            |
| 1020572 | Enquist, Helmi   | Kulttuurituottaja | 12 Virkamatka, palkallinen          | 16.02.17 | 16.02.17 | 1           | 1           | 1           |                 |                  | 1            |
|         | Henkilö yhteensä |                   |                                     |          |          | 1           | 1           | 1           |                 |                  | 1            |

# 17 Päätösluettelo

Päätösluettelolla voidaan tulostaa järjestelmän lomakkeilla tehdyistä päätöksistä luettelo. Käynnistyksessä annetaan aikaväli, jolta päätösluettelo halutaan tulostaa. Tarvittaessa voidaan valita esimieskoodit, joiden päätökset halutaan raportille tulostuvan, jos käyttäjätunnuksen oikeudet sallivat eri hyväksyjien päätöksien katselemisen. Päätösluettelo tulostuu vain Exceliin. Päätösluettelo voidaan muuttaa Excelistä myös Pdf-muotoon. Tarvitset koneellesi Adobe Reader maksuttoman ohjelman Alempi kuva tulisi korvata excel-tulosteenesimerkillä.

| Päätösluette                                     | lo                       |            |                    |                                    |                                          | 6                    |
|--------------------------------------------------|--------------------------|------------|--------------------|------------------------------------|------------------------------------------|----------------------|
| Päätöspäiväväli:                                 |                          |            | 01.0               | 5.2017 🗰 - 31.05.2017              |                                          |                      |
| Esimiehet:                                       |                          |            | *                  |                                    |                                          | ]                    |
| Henkilöt:                                        |                          |            |                    |                                    |                                          | ]                    |
| Lajittelu:                                       |                          |            | 1 Esi              | mies/Vuosi/Päätösnumero            |                                          |                      |
|                                                  |                          |            |                    |                                    |                                          |                      |
| Tulostin                                         |                          | Jono F     | Riviä/Sivu         | Kirjoittimen alustus               | Kirjoittimen vapau                       | tus                  |
| Tiedosto                                         | •                        | 1          | 43                 |                                    | •                                        | •                    |
| Tulostuskieli                                    |                          |            |                    |                                    |                                          |                      |
|                                                  | •                        |            |                    |                                    |                                          | _                    |
|                                                  |                          |            |                    |                                    | Käynnistä Tyhjer                         | inä                  |
|                                                  |                          |            |                    |                                    |                                          |                      |
| simies                                           | Vuosi Päätös             | Päätöspvm  | Lomake             | Henkilö                            | Pasun/Poissaolon/M                       | atkan ai             |
| .00 Niinistö, Hellin N<br>.00 Niinistö, Hellin N | 2016 00050<br>2016 00052 | 09.05.2016 | koulutus<br>poissa | Hoitaja, Helena<br>Hoitaja, Helena | 24.03.2016 - 25.03<br>01.03.2016 - 31.03 | .2016 10<br>.2016 50 |
| 00 Niinistö, Hellin N                            | 2016 00053               | 16.05.2016 | poissa             | Kihlström, Lotta Ruut              | 01.03.2016 - 20.03                       | .2016 50             |
| 0 Niinistö, Hellin N                             | 2016 00054               | 16.05.2016 | polo               | Varvikko, Maire Virve              | 01.04.2016 - 25.04                       | .2016 95             |
| 0 Niinistö, Hellin N                             | 2016 00055               | 16.05.2016 | keskperum          | Kihlström, Lotta Ruut              | 01.03.2016 - 20.03                       | .2016 Ke             |
| 0 Niinistö, Hellin N                             | 2016 00056               | 16.05.2016 | keskperum          | Varvikko, Maire Virve              | 01.04.2016 - 25.04                       | .2016 Ke             |
| uu Niinisto, Heilin N<br>00 Niinistö Hellin M    | 2016 00057               | 16.05.2016 | poieea             | Ministrom, Lotta Ruut              | 01.04.2016 - 15.04                       | .∠016 Hy<br>2016 E0  |
| 00 Niinistö, Hellin N                            | 2016 00063               | 25.05.2016 | poissa             | Kytöviita. Tania                   | 01.02.2016 - 31.03                       | .2016 50             |
| 00 Niinistö, Hellin N                            | 2016 00064               | 25.05.2016 | poissa             | Karhu, Oili Helmi                  | 01.04.2016 - 04.04                       | .2016 57             |
| 00 Niinistö, Hellin N                            | 2016 00065               | 25.05.2016 | poissa             | Hoitaja, Helena                    | 01.04.2016 - 31.07                       | .2016 50             |

Kuva 18, Päätösluettelo

# 18 Tallennetut palkkatapahtumat raportti

Raportille voidaan tulostaa esim. tuntipalkkaisten tallennetut palkkatapahtumat tai muut palkkatapahtumat esim. ateriakorvaukset, ylityöt yms. Raportti voidaan tulostaa myös halutuista palkkalajeista ilmoittamalla käynnistysnäytön **Palkkalajit**-kohtaan kyseiset palkkalajit. Raportille tulostuu raportointivälin mukaiset tapahtumat. Jos halutaan tapahtumat tallennuspäivän mukaan, niin käynnistysnäytöllä on valittava kohta **Tallennuspäivä**.

Tämä raporttin näkyminen esimispuolen raporteissa on aina asikaskohtainen.

| Tallennetut palkkatapahtumat                                   |                                                  | i |
|----------------------------------------------------------------|--------------------------------------------------|---|
| Raportointiväli:                                               | 01.03.2017                                       |   |
| Tallennuspäivä:<br>Henkilö/sivu:<br>Excel-tiedostoon tulostus: |                                                  |   |
| Henkilöt:                                                      |                                                  |   |
| Maksuryhmät:                                                   |                                                  |   |
| Tulosyksiköt:                                                  |                                                  |   |
| Kustannuspaikat:                                               |                                                  |   |
| Palkkalajit:                                                   |                                                  |   |
| Toimielimet:                                                   |                                                  |   |
| Lajittelu:                                                     | 1 Henkilön nimi 🔹                                |   |
| Tulostin Jono Riviä                                            | /Sivu Kirjoittimen alustus Kirjoittimen vapautus |   |
| Tiedosto 🔻 1 40                                                | •                                                | r |
| Tulostuskieli                                                  |                                                  |   |
|                                                                | Käynnistä Tyhjennä                               |   |

Kuva 19, Tallennetut palkkatapahtuma raportti

# 19 Tehtävänimikkeet

Raportille tulostuvat henkilöt tehtävänimikkeittäin ja henkilöiden lukumäärät nimikkeittäin. Käynnistyksessä ilmoitetaan palkanlaskentaryhmät (**Laskentaryhm**), joista tiedot halutaan. Lisäksi ilmoitetaan palvelussuhteen alkupäivämäärä (**Ps.alkupvm**), jonka mukaisesti raportille tulostuvat kaikki ne palvelussuhteet, jotka ovat voimassa kyseisenä päivänä. Raporttia ei ole mahdollista tulostaa Excelmuotoisena.

Tämä raportti on Raportoijalla tehty raportti ja on asiakaskohtainen raportti, eikä ole kaikilla asiakkailla käytössä.

Kuva 20, Tehtävänimikkeet

| Tehtävänimikkeet                                                                                                    |                                                                                                    |                                                                                                    |                                                                                                    |       |  |
|----------------------------------------------------------------------------------------------------|----------------------------------------------------------------------------------------------------|----------------------------------------------------------------------------------------------------|----------------------------------------------------------------------------------------------------|-------|--|
| Henkilöt:                                                                                                    | ٢                                                                                                    |                                                                                                    |                                                                                                    |       |  |
| Ts-alkoi:                                                                                                    |                                                                                                    |                                                                                                    |                                                                                                    |       |  |
| Ts-loppu:                                                                                                    |                                                                                                    |                                                                                                    | ]                                                                                                    |       |  |
| Kustannuspaikat:                                                                                                    | ſ                                                                                                    |                                                                                                    |                                                                                                    |       |  |
| Maksuryhmät:                                                                                                    |                                                                                                    |                                                                                                    |                                                                                                    |       |  |
| Tulosyksiköt:                                                                                                    |                                                                                                    |                                                                                                    |                                                                                                    |       |  |
| <pre>10 220661 Boklov, Aune Suvi<br/>10 210610 Elg, Selja Alli<br/>10 210688 Hammarberg, Outi Liisa<br/>10 210525 Himmelö, Vihtori Patrik<br/>10 210738 Hurmala, Riitta Selja<br/>10 210438 Idström, Vainö Yrjö<br/>10 220811 Jokela, Riitta Ruut<br/>10 220766 Kerkman, Outi Selja<br/>10 210403 Kuusela, Risto Alpo<br/>10 210403 Kuusela, Risto Alpo<br/>10 210740 Taksla, Virpi Mari<br/>10 210204 Åhman, Ritva Siiri<br/>10 210229 Karhu, Siiri Pirkko</pre> | 09.09.2013<br>01.03.2008<br>01.02.1981<br>19.05.1986<br>09.08.2010<br>01.05.2014<br>20.04.2015<br>08.09.2014<br>16.04.1985<br>13.04.1981<br>15.07.1998<br>16.09.1996<br>01.08.2012 | 71524<br>71524<br>71524<br>71524<br>71524<br>71524<br>71524<br>71524<br>71524<br>71524<br>71524<br>71524<br>71524<br>71524<br>71524<br>71524 | PUISTOTYÖNTEKIJÄ<br>PUISTOTYÖNTEKIJÄ<br>PUISTOTYÖNTEKIJÄ<br>PUISTOTYÖNTEKIJÄ<br>PUISTOTYÖNTEKIJÄ<br>PUISTOTYÖNTEKIJÄ<br>PUISTOTYÖNTEKIJÄ<br>PUISTOTYÖNTEKIJÄ<br>PUISTOTYÖNTEKIJÄ<br>PUISTOTYÖNTEKIJÄ<br>PUISTOTYÖNTEKIJÄ | COUNT |  |
| 10 210205 Danielson, Elna Alli<br>10 210222 Lepikkö, Aune Riitta<br>10 210511 Marttinen, Lahja Maire                                                                                                    | 18.04.2006<br>15.04.2013<br>01.08.2008                                                                                                    | 71740<br>71740<br>71740<br>71740<br>71740                                                                                                    | ERITYISAVUSTAJA<br>ERITYISAVUSTAJA<br>ERITYISAVUSTAJA                                                                                                    | COUNT |  |

# 20 Työllistämistukitilitys

Käynnistyksessä annetaan haluttu Maksupäivämääräväli, Palkanlaskentaryhmä(t), Palvelussuhteen luonne ja Maksuryhmä(t).

Kuva 21, Työllistämistukitilitys

| Työllistämistukitilitys                                 |                                                   | 3 |
|---------------------------------------------------------|---------------------------------------------------|---|
| Maksupäivämääräväli:                                    | 01.03.2017                                        |   |
| Tulostetaanko kaikki:                                   |                                                   |   |
| Palkanlaskentaryhmä(t):                                 | 10                                                |   |
| Palvelussuhteen luonne:                                 | 24                                                |   |
| Henkilöt:                                               |                                                   |   |
| Maksuryhmät:                                            | 47                                                |   |
| Summatasot 2:                                           |                                                   |   |
| Kustannuspaikat:                                        |                                                   |   |
| Tulostin Jono Riviä<br>Tiedosto ▼ 1 40<br>Tulostuskieli | i/Sivu Kirjoittimen alustus Kirjoittimen vapautus | , |
| Tiedoston nimi kun tulostinvalintana on tiedosto        | Käynnistä Tyhjennä                                |   |

TL2/TYÖLLISTÄMISTUKITILITYS RAPORTTIKOULUTUS 23.03.2016

|     |                                                | Maksupāi                                    | ravali                          | 01.03.201                    | 6 - 31.03.2                 | 2016            |           |        |         |       |
|-----|------------------------------------------------|---------------------------------------------|---------------------------------|------------------------------|-----------------------------|-----------------|-----------|--------|---------|-------|
| Plr | Henro Nimi<br>Plaji Selitys<br>Syy Selitys     | Senkilötunnus                               | Työssäolo<br>Alkupvm<br>Alkupvm | aika<br>Loppupvm<br>Loppupvm | Ansio<br>Selitys<br>Kal.pvt | Ta-%<br>Tyo.pvt | Pal.kust. | Tuki-% | Tuki    | Huom. |
| 10  | 220893 Aho, Sylvi Ruut<br>9610 Kdi 30 palkkatu | 200173-132T<br>iki kunta ta:lle             | 01.03.201                       | 6-31.03.2016                 | 1652,93                     | 22,96           | 2032,44   | 42,00  | 853,62  |       |
| 10  | 210541 Grönfors, Sylvi<br>9610 Kdi 50 palkkatu | Riitta 220875-206M<br>Jki kunta ta:lle      | 01.03.201                       | 6-31.03.2016                 | 1761,32                     | 22,96           | 2165,72   | 40,00  | 866,29  |       |
| 10  | 210844 Hammarsson, Syl<br>9610 Kdi 50 palkkatu | lvi Selja 030168-0906<br>iki kunta ta:lle   | 01.03.2010                      | 6-20.03.2016                 | 2034,28                     | 22,96           | 2501,35   | 40,00  | 1000,54 |       |
| 10  | 210096 Holm, Riitta Ru<br>9610 Kdi 50 palkkatu | ut 271058-106V<br>iki kunta ta:lle          | 01.03.2010                      | 6-31.03.2016<br>5-07.06.2016 | 1490,06                     | 22,96           | 1832,18   | 40,00  | 732,87  |       |
| 10  | 220577 Karikko, Leena<br>9610 Kdi 50 palkkatu  | Maila 060866-2381<br>iki kunta ta:lle       | 01.03.201                       | 6-31.03.2016<br>6-19.07.2016 | 1490,06                     | 22,96           | 1832,18   | 42,00  | 769,52  |       |
| 10  | 220898 Kataja, Irmeli<br>9610 Kdi 50 palkkatu  | Outi 110773-1627<br>uki kunta ta:lle        | 10.03.201                       | 6-31,03,2016                 | 1490,06                     | 22,96           | 1832,18   | 42,00  | 769,52  |       |
| 10  | 220739 Kihlström, Oili<br>9610 Kdi 50 palkkatu | i Terhi 010687-124x<br>uki kunta ta:lle     | 01.03.201                       | 6-31.03.2016<br>5-13.06.2016 | 1520,30                     | 22,96           | 1869,36   | 42,00  | 785,13  |       |
| 10  | 220894 Koivikko, Mari<br>9610 Kdi 50 palkkatu  | Paivi 180387-158K<br>uki kunta ta:lle       | 01.03.201<br>7                  | 6-31,03,2016                 | 1539,24                     | 22,96           | 1892,65   | 42,00  | 794,91  |       |
| 10  | 220798 Koivikko, Pirkk<br>9610 Kdi 50 palkkatu | co Tuulikki 170661-2686<br>uki kunta ta:lle | 01.03.2010                      | 6-31.03.2016<br>5-09.05.2016 | 1490.06                     | 22,96           | 1832,18   | 40,00  | 732,87  |       |

# 21 Työ-/Palvelussuhdetodistus

Todistukselle tulostuu oman yhteisön tai kunnan palvelut, jos ne ovat järjestelmässä.

Valitaan ensin henkilö, sitten mukaan poimittavat palvelussuhteet.

- Jos halutaan valita kaikki palvelussuhteet, laitetaan ruksi **PsNo**-sarakkeen viereen. Ohjelma päivittää automaattisesti ruksit jokaisen palvelusuhteen eteen.
- Jos halutaan poimia todistukselle vain muutama palvelussuhde, silloin kannattaa ruksata vain halutut palvelussuhteet.
- Jos halutaan valita lähes kaikki palvelussuhteet, silloin kannattaa laittaa ensin ruksi **PsNo**-kentän eteen ja sitten poistaa ruksi palvelussuhteilta, joita ei haluta tulostettavaksi esim. luottamustoimet.

|                            | tavat palv                                                         | elussuhteet:                                      |                                   |            |        |                          |                                    | Poimittavat k          | æskeytykset:                                      |                                                          |
|----------------------------|--------------------------------------------------------------------|---------------------------------------------------|-----------------------------------|------------|--------|--------------------------|------------------------------------|------------------------|---------------------------------------------------|----------------------------------------------------------|
|                            | Plr                                                                | PsNo                                              | PsAlkoi                           | PsLoppu    | Amma   | ttinimike                |                                    | 19.02.2010-1           | 9.02.2010 Yksityisasia<br>23.12.2009 Yksityisasia | a, palkaton<br>a. palkaton                               |
|                            | 10                                                                 | 28                                                | 01.09.2016                        | ?          | Lasten | hoitaja                  | ^                                  |                        | ,                                                 |                                                          |
|                            | 10                                                                 | 27                                                | 01.08.2016                        | 31.08.2016 | Lasten | hoitaja                  |                                    |                        |                                                   |                                                          |
|                            | 10                                                                 | 26                                                | 03.10.2011                        | 31.07.2016 | Lähiho | itaja                    |                                    |                        |                                                   |                                                          |
|                            | 10                                                                 | 25                                                | 01.01.2010                        | 28.02.2010 | Lasten | hoitaja                  |                                    |                        |                                                   |                                                          |
|                            | 10                                                                 | 24                                                | 19.10.2009                        | 31.12.2009 | Lasten | hoitaja                  |                                    |                        |                                                   |                                                          |
|                            | 10                                                                 | 23                                                | 20.10.2003                        | 22.10.2003 | Perush | noitaja                  |                                    |                        |                                                   |                                                          |
|                            | 10                                                                 | 22                                                | 29.09.2003                        | 05.10.2003 | Perush | noitaja                  |                                    |                        |                                                   |                                                          |
|                            | 10                                                                 | 21                                                | 26.05.2003                        | 31.08.2003 | Perush | noitaja                  |                                    |                        |                                                   |                                                          |
|                            | 10                                                                 | 20                                                | 19.05.2003                        | 20.05.2003 | Perush | ioitaja                  |                                    |                        |                                                   |                                                          |
|                            | 10                                                                 | 19                                                | 08.05.2003                        | 09.05.2003 | Perush | noitaja                  |                                    |                        |                                                   |                                                          |
|                            |                                                                    | 10                                                | 3                                 | 29.11.2001 |        | 30.11.2001               | Perushoitaja                       |                        |                                                   |                                                          |
|                            |                                                                    | 10                                                | 2                                 | 09.07.2001 |        | 31.10.2001               | Perushoitaja                       |                        |                                                   |                                                          |
|                            |                                                                    | 10                                                | 1                                 | 14.06.1999 |        | 11.07.1999               | Asuntola-apulainen                 |                        |                                                   |                                                          |
|                            |                                                                    |                                                   |                                   |            |        |                          |                                    |                        |                                                   |                                                          |
| a<br>r<br>j                | lvelus<br>vioinn<br>ötaito<br>ytös<br>caisem                       | suhteen j<br>it<br>ipi palvel                     | päättymiser<br>u                  | ı syy      |        | kiitettävä<br>kiitettävä | hyvä tyydyttävä<br>hyvä tyydyttävä | ā välttāv<br>ā välttāv | ∕ä heikko<br>∕ä heikko                            | <ul> <li>ei arviointia</li> <li>ei arviointia</li> </ul> |
| a<br>In<br>Xa<br>Il        | lvelus:<br>vioinn<br>ötaito<br>ytös<br>kaisem<br>losta p           | suhteen j<br>it<br>npi palvel<br>bienemm          | päättymiser<br>u<br>ällä fontilla | ı syy      |        | kiitettävä<br>kiitettävä | hyvä tyydyttävä<br>hyvä tyydyttävä | a välttäv<br>a välttäv | väheikko<br>väheikko                              | <ul> <li>ei arviointia</li> <li>ei arviointia</li> </ul> |
| a<br>y<br>a<br>u<br>y<br>a | lvelus:<br>vioinn<br>ötaito<br>ytös<br>caisem<br>losta p<br>lostus | suhteen j<br>it<br>ppi palvel<br>pienemm<br>kieli | päättymiser<br>u<br>ällä fontilla | ı syy      |        | kiitettävä<br>kiitettävä | hyvä tyydyttävä<br>hyvä tyydyttävä | ā välttāv<br>ā välttāv | ∕ä heikko<br>∕ä heikko                            | <ul> <li>ei arviointia</li> <li>ei arviointia</li> </ul> |

#### Kuva 22, Työ-/Palvelussuhdetodistus

Todistukselle voidaan valita tulostumaan myös keskeytyksiä. **Palvelussuhteen päättymissyy** voidaan myös valita tulostumaan todistukselle, samoin kuin myös **Arvioinnit** ja **Aikaisempi palvelu** (toisen yhteisön palvelu).

**Tulosta**-linkin vieressä on **Word-tulostus**-linkki. Jos palvelutodistuksen tietoja muutetaan, valitaan ensin Word-tulostus linkki, jonka jälkeen todistus aukeaa Wordiin ja sen jälkeen todistukselle tehdään tarvittavat muutokset/täydennykset.

# 22 Työterveyshuolto/Excel

Raportti tulostuu Exceliin. Käynnistyksessä annetaan **Raportointipäivä**. Ohjelma tulostaa ne henkilöt raportille, joilla on voimassa palvelussuhde kyseisenä päivänä tai sen jälkeen.

Tämä on Raportoijalla tehty asiakaskohtainen raportti.

| Työterveyshuolto/EXCEL                                       | 9                                                 |
|--------------------------------------------------------------|---------------------------------------------------|
| Henkilöt:                                                    |                                                   |
| Ts-alkupäivä:                                                | 01.01.2017                                        |
| Ts-eropäivä:                                                 |                                                   |
| Kustannuspaikat:                                             |                                                   |
| Maksuryhmät:                                                 |                                                   |
| Summatasot 2:                                                |                                                   |
| ?                                                            |                                                   |
|                                                              |                                                   |
| Tulostin     Jono     Rivia       Tiedosto     ▼     1     0 | ä/Sivu Kirjoittimen alustus Kirjoittimen vapautus |
| Tiedoston nimi kun tulostinvalintana on tiedost              | 0                                                 |
|                                                              | Käynnistä Tyhjennä                                |

| L | r   H | letu       | Nimi                   | Lähiosoite        | Postinumero | Postitoimi | Alkupvm   | Paatpvm  | Ammkdi | Ammattinimike          | Kustannuspaikka | Kustannuspaikan nimi       |
|---|-------|------------|------------------------|-------------------|-------------|------------|-----------|----------|--------|------------------------|-----------------|----------------------------|
| 3 | 00    | 20571-223* | Ammattimies, Arto      | Ammattikatu 8     | 62300       | Hārmā      | 1.1.1993  | ?        | 78018  | Puistoalueiden hoitaja | 4413            | Puistot ja yleiset alueet  |
| 2 | 02    | 20968-444* | Erikoinen, Eeva        | Oppitie 8 A 8     | 48100       | Kotka      | 1.8.2013  | ?        | 39425  | Peruskoulun opettaja   | 3341            | Luokat 1-6                 |
| 1 | 00    | 10455-145* | Huovinen, Matti Antero | Mäntyharjuntie 11 | 97980       | Anetjärvi  | 1.1.1993  | ?        | 75980  | Kalustosuunnittelija   | 4511            | Rakennetut klinteistöt     |
| ; | 00    | 71266-123* | Inari, Elina           | Inarintie         | 99800       | Ivalo      | 24.1.2014 | 2.2.2014 | 73594  | Toimialasihteeri       | 1470            | Henkilöstöhallintopalvelut |

# 23 Täydennyskoulutusraportti

Raportilla voidaan tulostaa KT:n lakisääteinen täydennyskoulutusraportti (sekä Terveydenhuollon että Sosiaalihuollon täydennyskoulutusraportit). Ohjelman toiminta perustuu siihen, että täydennyskoulutuset on ilmoitettu omilla syykoodeillaan. Täydennyskoulutus-lomakkeen käyttö ei ole välttämätöntä. Ohjelma osaa etsiä kaikki täydennyskoulutuksen keskeytyskoodit ja yhdistää ne kyseisen ajan matkalaskuihin. Täydennyskoulutusraportti voidaan tulostaa koulutusluokittain tai hinnoittelutunnuksittain.

Käynnistysnäyttö:

- Tulostettavat tiedot: vaihtoehtoina on 1 Terveydenhuollon täydennyskoulutus tai 2 Sosiaalihuollon täydennyskoulutus.
- Henkilötiedot: valitaan, jos halutaan tarkistaa henkilötietoja.
- Excel-tiedostoon tulostus: valitaan, jos raportti halutaan tulostaa Exceliin.
- Palkanlaskentaryhmä(t): annetaan palkanlaskentaryhmät, joista raportti halutaan tulostaa.
- **Kustannuspaikat:** jos yhteisössä ei ole käytössä koulutusluokitusta ja samasta yhteisöstä pitäisi tuottaa sekä Terveydenhuollon että Sosiaalihuollon täydennyskoulutusraportit, niin henkilöt voidaan erottaa toisistaan esim. kustannuspaikoilla.
- Raporttia voidaan rajata myös koulutustasoilla, ammattiryhmillä ja hinnoittelutunnuksilla
- Lajittelu: vaihtoehdot ovat
  - 1 Koulutustaso
  - 2 Ammattiryhmä
  - 3 Hinnoittelutunnus

#### Kuva 24, Täydennyskoulutus

| Täydennyskoulutus                                                                                                   |                                                                                                    | 3            |
|----------------------------------------------------------------------------------------------------|----------------------------------------------------------------------------------------------------|--------------|
| Tulostettavat tiedot<br>Raportointiväli:<br>Henkilötiedot:<br>Excel-tiedostoon tulostus:<br>Palkanlaskentaryhmä(t): | 1 Terveydenhuollon täydennyskoulutus     ▼       01.01.2017     □       31.12.2017     □       ✓     10 |              |
| Henkilöt:                                                                                                    |                                                                                                    |              |
| Maksuryhmät:                                                                                                    |                                                                                                    |              |
| Summatasot 2:                                                                                                    |                                                                                                    |              |
| Kustannuspaikat:                                                                                                    | 1023. 1026. 1042.1071                                                                                   |              |
| Koulutustasot:                                                                                                    |                                                                                                    |              |
| Ammattiryhmät:                                                                                                    |                                                                                                    |              |
| Hinnoittelutunnukset:                                                                                               |                                                                                                    |              |
| Lajittelu:                                                                                                    | 3 Hinnoittelutunnus                                                                                     | •            |
| Tulostin Jono Ri<br>Tiedosto ▼ 1                                                                                    | 40 Virjoittimen alustus Kirjoittimen va                                                                 | apautus<br>• |
| Tiedoston nimi kun tulostinvalintana on tiedo                                                                       | usto                                                                                                    | dianaä       |

#### Lajitteluvalinta Koulutustaso raporttimalli:

| Koulutu | ustaso                         | Hklölkm | Päivät yht. | Koul.kust | Sij.Palkka | Matkakust. |
|---------|--------------------------------|---------|-------------|-----------|------------|------------|
| TER2    | AMK:n tai opistoasteen tutkint | 30      | 97          | 1640      | 0          | 649,51     |
| TER3    | Perustutkinto/kouluasteen tutk | 30      | 66          | 840       | 0          | 486,23     |
| TER4    | Yliopistokoulutus, muu terv.h. | 4       | 13          | 80        | 0          | 0          |

Lajitteluvalinta Hinnoittelutunnus raporttimalli:

| Hinnoittelutunnus                       | Hklölkm | Päivät yht. | Koul.kust | Sij.Palkka | Matkakust. |
|-----------------------------------------|---------|-------------|-----------|------------|------------|
| 03HOI020 Terv.huollon hoitohlöstö/esimi | 12      | 51          | 1240      | 0          | 0          |
| 03HOI030 Terv.huollon hoitohlöstö/opist | 69      | 191         | 1880      | 216        | 1135,74    |
| 03HOI040 Terv.huollon hoitohlöstö/koulu | 42      | 138         | 0         | 324        | 0          |
| 04PER010 Sosiaali- ja terv.huollon peru | 19      | 22          | 110       | 0          | 54,54      |
| 04SOS020 Sos.huollon hlöstö/esimiesteht | 1       | 1           | 0         | 0          | 0          |
| 04SOS030 Sos.huollon hlöstö/asiant.teht | 15      | 70          | 0         | 0          | 0          |
| 04SOS04A Sos.huollon hlöstö/asiant.teht | 18      | 54          | 190       | 0          | 204,66     |
| 04SOS050 Sos.huollon hlöstö/vaativat am | 12      | 30          | 0         | 0          | 91,1       |
| 04SOS06A Sos.huollon hlöstö/muut amm.te | 28      | 69          | 0         | 0          | 0          |

#### Virka- ja työsuhteiset 24

Kyseisellä käynnistyksellä tulostetaan raportti joulukuussa 2017 virkasuhteessa olleista henkilöistä. Palvelussuhteen laji -kohtaan ilmoitetaan virkasuhteiset eli palvelussuhteen laji 1. Raportilla voidaan vaihtoehtoisesti tulostaa kaikki henkilöt yhdestä palkanlaskentaryhmästä, jolloin lajitteluvaihtoehdoksi valitaan lajittelu Palvelussuhteen laji/Nimi ja kohta Palvelussuhteen laji jätetään tyhjäksi.

| Kuva 2 | 25, \ | /irka- | ja t | yösu | Ihteiset |
|--------|-------|--------|------|------|----------|
|--------|-------|--------|------|------|----------|

| Virka- ja työsuhteiset                                                                |                                                                                                    | 3                   |
|---------------------------------------------------------------------------------------|----------------------------------------------------------------------------------------------------|---------------------|
| Raportointiväli:                                                                      | 01.12.2017                                                                                                    |                     |
| Tulostetaanko Excel-tiedostoon:<br>Hinnoittelutunnukset:                              |                                                                                                    |                     |
| Palkkalajit:                                                                          |                                                                                                    |                     |
| Esimiehet:                                                                            |                                                                                                    |                     |
| Henkilöstöryhmä(t):                                                                   |                                                                                                    |                     |
| Sisäinen luonne:                                                                      |                                                                                                    |                     |
| Palvelusuhteen laji:                                                                  |                                                                                                    |                     |
| Henkilöt.                                                                             |                                                                                                    |                     |
| Maksurvhmät:                                                                          |                                                                                                    |                     |
| Summatasot 2:                                                                         |                                                                                                    |                     |
| Kustannuspaikat:                                                                      |                                                                                                    |                     |
| Toimintayksiköt:                                                                      |                                                                                                    |                     |
| Lajittelu:                                                                            | 1 Nimi                                                                                                    |                     |
|                                                                                       |                                                                                                    |                     |
| Tulostin     Jono     Riviä       Tiedosto     ▼     1     40                         | i/Sivu Kirjoittimen alustus Kirjoittimen vapautu                                                              | us<br>T             |
|                                                                                       | Käynnistä Tyhjenn                                                                                             | nä                  |
| Ajal                                                                                  | ta: 01.12.2015 - 31.12.2015                                                                                   |                     |
| Henro Nimi Plr Hetu Am<br>Toimintayksikkö Plk.os% Hinntunn Täyden                     | mattinimike P.suht laji Sisšinen luonne Esi<br>ta. Tehkohtpal Kok/palisä Määrävlisä Määrävlisä Henklisä Vars. | imies<br>.palkk Er  |
| 184 Berg, Kerttu Lauha 10 040759-170X Sa<br>330500 T.Yks. 330500 100,00 03H0I030 2297 | .iraanhoitaja Virkasuhde Vakinainen Nää<br>1,59 2297,59 183,81 68,69 0,00 57,10 26                            | itā, Helg<br>561,33 |

0,00

# 25 Ylityötilasto

Raportilla voidaan seurata kauden ylityörajaoja tai vuoden ylityörajaoja.

Käynnistysnäyttö:

- **Tapahtumapäiväväli:** voidaan antaa neljännesvuosi tai koko vuosi. Ohjelma lukee palkkatapahtumia päivämäärien perusteella ja poimii tapahtumat raportille tapahtumapäivän mukaan, ei maksupäivän mukaan.
- Eropäivämäärä: päivämäärä, jota ennen päättyneitä palvelussuhteita ei oteta mukaan.
- Excel-tiedostoon tulostus: valitaan, jos raportti halutaan Excel-muodossa.
- **Tulostetaanko kaikki henkilöt:** jos tämä kohta on valittuna, raportille tulostuvat myös niiden henkilöiden tiedot, joilla ei ole ylitöitä.
- **Kauden ylityörajat:** jos kohta valittuna, ohjelma ilmoittaa ylityörajan lähenemisestä ja ylittymisestä. Tuntirajat voidaan ilmoittaa ohjaustietoon, jolloin rajoja voidaan muuttaa raportin käynnistysnäytöllä.
- **Vuoden ylityörajat:** jos kohta valittuna, niin ohjelma ilmoittaa ylityörajan lähenemisestä ja ylittymisestä. Tuntirajat voidaan ilmoittaa ohjaustietoon, jolloin rajoja voidaan muuttaa raportin käynnistysnäytöllä.

Kuva 26, Ylityötilasto

| Ylityötilasto                                              | 6                                                                       |
|------------------------------------------------------------|-------------------------------------------------------------------------|
| Tapahtumapäiväväli:                                        | 01.01.2017                                                              |
| Eropäivämääräraja:                                         | 31.12.2016                                                              |
| Excel-tiedostoon tulostus:<br>Tulostetaan kaikki henkilöt: |                                                                         |
| Kauden ylityörajat:                                        | ✓ Ylityöraja lähenee: 0 Ylityöraja ylittyy: 138                         |
| Vuoden ylityörajat:                                        | Ylityöraja lähenee:         220         Ylityöraja ylittyy:         250 |
| Palkanlaskentaryhmä(t):                                    | 10,30                                                                   |
| Henkilöt:                                                  |                                                                         |
| Maksuryhmät:                                               |                                                                         |
| Summatasot 2:                                              |                                                                         |
| Kustannuspaikat:                                           |                                                                         |
| Työaikamuodot:                                             |                                                                         |
| Lajittelu:                                                 | 1 Summataso 2/Summataso 4/Nimi 🔹                                        |
| Tulostin Jono Riviã<br>Tiedosto ▼ 1 40<br>Tulostuskieli    | A/Sivu Kirjoittimen alustus Kirjoittimen vapautus                       |

Tyhjennä

Käynnistä

| Y17/<br>DEMO<br>Tulo | flityöt:<br>CUNTA<br>Falue: | ilasto<br>varraiskasvatuspalvel | 107                    |                                   |                |                | Tapahtunap                              | aivavali o:                                | 1.01.2009 - | 31.03.200 | 15-11-10<br>11:07:52<br>9 | Sivu<br>yliti7 |
|----------------------|-----------------------------|---------------------------------|------------------------|-----------------------------------|----------------|----------------|-----------------------------------------|--------------------------------------------|-------------|-----------|---------------------------|----------------|
| Plry<br>10           | Renro<br>211474             | Nimi<br>Jokinen, Jokke          | Tu<br>Ans<br>Tu<br>Ans | ¥lityő<br>50%<br>150,00<br>961,50 | 71ityð<br>100% | Ylityö<br>200% | YLITYÖT<br>YNTEENSÄ<br>150,00<br>961,50 | Ylityön<br>erill.korv<br>150,00<br>1923,00 | Varallaclo  | Rauden yl | ityöraja y                | litetty        |
|                      | 197.                        | HENKILÖITÄ 1                    | Tu<br>Ans              | 150,00<br>961,50                  |                |                | 150,00<br>961,50                        | 150,00<br>1923,00                          |             |           |                           |                |

# 26 Taloussuunnitteluraportti

Talousarviosuunnitteluraportteja on erilaisia ja niitä on tehtynä eriskeen eri kirjanpitojärjestelmiä varten.

Tässä esimerkissä oleva raportti on yleisimmin käytössä oleva raportti.

Taloussuunnitteluraporttia voidaan käyttää esim. taloussuunnittelussa. Raportille tulevat tilit, kustannuspaikat, tilaukset, henkilön varsinainen palkka ja palkanjakoprosentti. Parhaimman hyödyn raportista saa, kun ottaa raportin Exceliin. Raportille tulostuu henkilön peruspalkkatekijät, ei siis maksettuja palkkoja kyseiseltä ajalta.

Raportin voi tulostaa esim. vain vakituisista henkilöistä rajaamalla palvelussuhteen luonteella ja/tai maksuryhmillä. Lisäksi raportin voi tulostaa vain tiettynä ajankohtana voimassa olevista palvelussuhteista, kuten esimerkissä:

Kuva 27, Taloussuunnitteluraportti

| Taloussuunnitteluraportti                                                                                                    |                                                                      | 6                     |
|----------------------------------------------------------------------------------------------------|----------------------------------------------------------------------|-----------------------|
| Raportointiväli:<br>Tulostetaanko Excel-tiedostoon:<br>Kuukaudet:<br>Lomaraha-%:<br>Sisäinen luonne:<br>Palvelussuhteen luonne: | 01.03.2017                                                           |                       |
| Palkanlaskentaryhmä(t):<br>Henkilöt:<br>Maksuryhmät:<br>Summatasot 2:<br>Kustannuspaikat:<br>Lajittelu:                         | 10,20                                                                |                       |
| Tulostin Jono Riviã<br>Tiedosto ▼ 1 44<br>Tulostuskieli<br>▼                                                                    | ä/Sivu Kirjoittimen alustus Kirjoittimen vag<br>0 ▼<br>Käynnistä Tyl | oautus<br>▼<br>njennä |

2500

10

A

4000 Kodinhoitaja Ankka, Tiinu 1

17469,3 1,24

16574,3 5,4

216,62

|      |              | i                | Ajalta<br>Kku 2 | 1            | 01.01.           | 2007 - 31.12<br>ha-%15,00    | .2007<br>Korotusvara        | 14-41        | 3,00              |               |                | -             |                          |                |                   |                 |                    |                   |
|------|--------------|------------------|-----------------|--------------|------------------|------------------------------|-----------------------------|--------------|-------------------|---------------|----------------|---------------|--------------------------|----------------|-------------------|-----------------|--------------------|-------------------|
| Se   | Proje        | itti.            | Tili            | 1            | (enkil           | on nimi                      | Vakanssi                    |              |                   | Plr :         | Kust.<br>jako% | NX-palk)      | ra pa                    | Ylit.<br>1kkio | 8X•)              | ikp p           | uosi- Ko<br>alkka  | rotus-<br>varaus  |
|      |              |                  | 4002<br>4000    | 2            | (varst<br>lepikk | cóm, Titta H<br>5, Páivi Lai | ei Siivooja<br>na Lastenhoi | taja         |                   | 10 10         | 00,00          | 1614,8        | 18                       | 0,00<br>0,00   | 3229,<br>1769,    | 76 33<br>94 18  | 91,25<br>158,44    | 101,74            |
|      |              |                  |                 | 1            | Caikki           | yhteensä                     |                             |              |                   |               |                | 2499,8        | 15                       | 0,00           |                   |                 |                    |                   |
| A    | В            | C                | D               | E            | F                | G                            | н                           | 1            | J                 | К             | L              | M             | N                        | 0              | P                 | Q               | R                  | S                 |
| KP   | Toimi<br>nto | Tek<br>n.k<br>di | Kohd<br>e       | Proje<br>kti | : Tili           | Vakanssi                     | Nimi                        | Elāk<br>eKdi | Loma<br>raha<br>% | Kustj<br>ako% | кк             | KK-<br>palkka | Ylitu<br>ntipa<br>Ikkiot | KK*kkp         | Loma<br>raha<br>% | Vuosipal<br>kka | Korotusv<br>araus% | Korotusv<br>araus |
| 3015 | 3344         |                  | 10              | 711          | 4000             | Osastoapula                  | Ankka, lines                | 1            | 6                 | 40            | 12             | 852,96        | 0                        | 10235,5        | 5,4               | 10788,2         | 1,24               | 133,77            |
| 3015 | 2255         |                  | 10              | 711          | 4000             | Toimistosiht<br>eeri         | Ankka, lines                | 1            | 6                 | 60            | 12             | 1279,43       | 0                        | 15353,2        | 5,4               | 16182,2         | 1,24               | 200,66            |
| 4300 | 1700         |                  | 10              |              | 4000             | PĂIVĂHOITAJ                  | Ankka, Leenu                | 1            | 5                 | 100           | 12             | 2095,97       | 0                        | 25151,6        | 5,4               | 26509,8         | 1,24               | 328,72            |

6

100

12

-

1381,19 0

# 27 Tilinpäätösraportit

### 27.1 Henkilötyövuosi

Ote henkilöstöraporttisuosituksesta:

Mikäli henkilöstömäärä vaihtelee voimakkaasti vuoden aikana, kuvaa henkilötyövuosi paremmin vuoden aikana palvelussuhteessa olleen henkilöstön määrää kuin pelkkä henkilöstön lukumäärä 31.12. Osan vuotta kestäneet tai osa-aikaiset palvelussuhteet muutetaan vuosityöntekijöiksi eli henkilötyövuosiksi.

Henkilötyövuosi HTV1 = palveluksessa olopäivien lukumäärä kalenteripäivinä / 365 \* (osaaikaprosentti/100)

Henkilötyövuosi HTV2 = palkallisten palveluksessa olopäivien lukumäärä kalenteripäivinä / 365 \* (osaaikaprosentti/100) (tästä luvusta on vähennetty palkattomat poissaolot)

Henkilötyövuosi HTV3 = todelliset palveluksessa olopäivien lukumäärä kalenteripäivinä / 365 \* (osaaikaprosentti/100) (tästä luvusta on vähennetty kaikki poissaolot, myös loma-ajat)

Henkilöstötyönvuodella tarkoitetaan täyttä työaikaa tekevän henkilön koko vuoden työskentelyä.

Osa-aikainen henkilö muutetaan henkilöstötyövuodeksi osa-aikaprosenttiaan vastaavasti (esim. osaaikaisuus 50 %, koko vuoden työssä = 0,5 henkilötyövuosi).

Osa-aikaisuus lasketaan työajasta.

Vain osan vuotta palvelussuhteessa olleen tai osan vuotta palkkaa saaneen työ lasketaan suhteessa koko vuoden työpäiviin (esim. työssä 1.3.–31.5. = 92 / 365 = 0,25 henkilötyövuosi).

Em. tavalla lasketut henkilötyövuodet lasketaan yhteen.

Yhden henkilötyövuoden määrä on aina enintään 1, jolloin ei ylitöitä eikä muullakaan tavoin tehtyä normaalin työajan ylittävää työaikaa oteta laskennassa huomioon.

Henkilötyövuosikäsitettä (HTV1) käytetään esimerkiksi, kun lasketaan tehty työpanos henkilötyövuotta kohti.

Henkilötyövuosikäsitettä (HTV2) käytetään esimerkiksi, kun lasketaan erilaisia henkilöstökustannuksia henkilötyövuotta kohti.

Raportointiväliksi annetaan koko vuosi. Ohjelma käsittelee ne palvelussuhteet, jotka ovat voimassa koko aikavälin tai vain osaksi aikaväliä. Ohjelma jakaa henkilötyövuodet kustannusten jaon mukaan. Eli jos henkilön palkka jakautuu usealle menokohdalle, jakaantuu hänen työvuotensa myös useammalle menokohdalle (kustannuspaikalle, tulosalueelle).

Raportin käynnistysnäytöllä on mahdollisuus käynnistää raportti valinnalla Naiset/Miehet erikseen. Tällöin raportille saadaan tiedot eriteltynä sukupuolittain.

Excel-tulostuksessa kenttiä ovat:

- sukupuoli ja sen selite
- koko-/osa-aikaisuuskoodi ja sen selite
- kustannuspaikka ja sen selite

Raportille tulostuu henkilötyövuodet seuraavasti:

- HTV1
  - lukumäärä on 1, jos henkilö on koko vuoden töissä
  - lukumäärä on 0,5 jos henkilö on aloittanut 1.7.
  - lukumäärä on 0,5 jos henkilö on tehnyt töitä koko vuoden, mutta työaika on ollut 50 %
- HTV2
  - lukumäärästä vähennetään palkattomat poissaolot
- HTV3
  - lukumäärästä vähennetään kaikki poissaolot myös loma-ajat

Kuva 28, Henkilötyövuosi

| Henkilötyövuosi                                                                                           | 6                                                                                 |
|----------------------------------------------------------------------------------------------------|-----------------------------------------------------------------------------------|
| Raportointiväli:<br>Excel-tiedostoon tulostus:<br>Tulostetaanko henkilötiedot:<br>Naiset/Miehet erikseen: | 01.01.2017 Ⅲ - 31.12.2017 Ⅲ<br>✓<br>✓                                             |
| Palkanlaskentaryhmä(t):<br>Sopimuskoodit:                                                                 |                                                                                   |
| Henkilöt:                                                                                                 |                                                                                   |
| Maksuryhmät:<br>Summatasot 1:                                                                             |                                                                                   |
| Summatasot 2:                                                                                             |                                                                                   |
| Kustannuspaikat:<br>Sisäinen luonne:                                                                      |                                                                                   |
| Koko-/osa-aikaisuus:                                                                                      |                                                                                   |
| lentavanimikkeet:<br>Esimiehet:                                                                           |                                                                                   |
| Foimintayksiköt:                                                                                          |                                                                                   |
| Lajittelu:                                                                                                | 17 Summataso 2/Kustannuspaikka 🔹                                                  |
| Tulostin Jono R<br>Tiedosto V 1                                                                           | iviä/Sivu     Kirjoittimen alustus     Kirjoittimen vapautus       40     •     • |
| Tiedoston nimi kun tulostinvalintana on tiedo                                                             | sto                                                                               |
|                                                                                                    | Käynnistä Tyhjennä                                                                |

| Kuva 29.  | Henkilöt   | vövuosi | excel-näkvmä |  |
|-----------|------------|---------|--------------|--|
| 11000 20, | 1 ICHIMIOL | yovuooi | choci nakyma |  |

| Tulo | osalue                         | HTV1     | HTV2     |
|------|--------------------------------|----------|----------|
| 11   | LAPSET, NUORET, ELÄMÄNLAATU    | 10,16164 | 10,16164 |
| 12   | TERVEYS, TOIMINTAKYKY, IKÄIHM. | 14,38653 | 14,38653 |
| 13   | YHDYSKUNTA JA YMPÄRISTÖ        | 2,682173 | 2,682173 |
| 15   | KONSERNIPALVELUT               | 88,00767 | 88,00767 |
| 31   | PALVELUTUOTANNON HALLINTO      | 6,664822 | 6,664822 |
| 32   | VARHAISKASVATUSPALVELUT        | 604,9409 | 596,3683 |
| 33   | OPETUSPALVELUT                 | 611,088  | 600,8949 |
| 34   | LASTEN JA NUORTEN KASVUA TUK.  | 223,849  | 222,3143 |
| 35   | KULTTUURI- JA KIRJASTOPALVELUT | 91,5604  | 91,16588 |
| 36   | TERVEYS JA TOIMINTAKYKY        | 86,42182 | 84,71223 |
| 37   | IKÄIHMISTEN KOTI- JA ASUMISP.  | 286,1568 | 281,4116 |
| 38   | IKÄIHMISTEN PITKÄAIK. PALVELUT | 289,0416 | 289,0416 |
| 60   | MAANKÄYTTÖ JA YMPÄRISTÖ        | 65,15729 | 65,15729 |
| 61   | YHDYSKUNTARAKENNE              | 189,4996 | 189,4147 |
| 71   | TERVEYSPALVELUT                | 424,9201 | 423,2626 |

Henkilötyövuoden ohjauksissa voidaan asiakaskohtaisesti laittaa päälle, että päivät lasketaan tarkalleen pyyntönäytöllä olleelle ajalle. Ohjaus on pääkäyttäjien kanssa yhteisesti sovittava.

Kun laitetaan ohjaus päälle silloin esim. lasketaan helmikuulta 28 päivää (HT2/japvrvali).

### 27.1.1 Henkilöstön vaihtuvuus

Henkilöstön vaihtuvuus -raportille tulostuvat kaikki palvelussuhteet, jotka ovat olleet voimassa annetulla aikavälillä. Raportille tulostuu raportin käynnistysnäytöllä tehtyjen valintojen perusteella eri tietoja. Esimerkiksi:

- Käynnistysnäytöllä valitaan **Excel-tiedostoon tulostus** sekä **Tulostetaanko henkilötiedot**, jolloin raportille tulostuu mm. palvelussuhteiden kestot sekä määräaikaisuuden perusteet.
- Käynnistysnäytöllä valitaan edellä mainittujen lisäksi kohta **Päättymisen syyt mukaan**, jolloin raportilta voidaan esimerkiksi etsiä, kuinka monta henkilöä on jäänyt eläkkeelle.
- Raportille tulostuu palvelussuhteiden päättymisten syiden lisäksi myös osa-aikaisuuden perusteet.

### 27.1.2 Koko henkilöstön vaihtuvuus

Lajitteluvaihtoehdolla **Koko yhteisö** raportille tulostuu kaikki palvelussuhteet, jotka ovat olleet voimassa annetulla aikavälillä osittain tai kokonaan. Raportti voidaan tulostaa eri **Lajittelu**-vaihtoehdoilla esim. koko yhteisö tai tulosalueittain.

#### Kuva 30, Henkilöstön vaihtuvuus

| Henkilöstön vaihtuvuus                                                                                                    |                                                                                                    | ٩      |
|----------------------------------------------------------------------------------------------------|----------------------------------------------------------------------------------------------------|--------|
| Tilaston päivämääräväli:<br>Excel-tiedostoon tulostus:<br>Tulostetaanko henkilötiedot:<br>Naiset/Miehet erikseen:<br>Päättymisen syyt mukaan:<br>Yhdenjaksoisuusvertailu:<br>Palkanlaskentaryhmä(t): | 01.01.2017<br>31.12.2017<br>10                                                                                                    |        |
| Henkliöt:<br>Maksuryhmät:<br>Summatasot 1:<br>Summatasot 2:<br>Kustannuspaikat:<br>Sisäinen luonne:<br>Koko-/osa-aikaisuus:<br>Esimiehet:<br>Toimintayksiköt:<br>Lajittelu:                          | Image: Constraint of the state of the state of the s |        |
| Tulostin Jono Riv<br>Tiedosto V 1 1                                                                                                    | iā/Sivu Kirjoittimen alustus Kirjoittimen vapautus<br>40                                                                                                    | s<br>▼ |

Raportille tulostuu henkilön keskimääräinen palvelussuhteen kesto ja keskimääräinen palvelussuhteen kesto. Vaihtuvuus-rivi lasketaan kaikista alkaneista, päättyneistä ja alkaneista/päättyneistä palvelussuhteista, voimassa olevia palvelussuhteita ei lasketa mukaan.

Kun raportin käynnistysnäytöllä valitaan Excel-tiedostoon tulostus sekä tulostetaanko henkilötiedot, tulostuu Exceliin kaikki palvelussuhteet, jotka ovat olleet voimassa kokonaan tai osittain annetulla aikavälillä. Lisäksi Exceliin tulostuu jokaisen palvelussuhteen kesto sekä määräaikaisuuden peruste.

#### Kuva 31, Henkilöstön vaihtuvuus raportti excelissä

|                                                          |        |        |         |               | Henkilön  | Keskim.p  |
|----------------------------------------------------------|--------|--------|---------|---------------|-----------|-----------|
|                                                          |        |        |         |               | keskim.   | alvelussu |
|                                                          |        |        |         |               | palveluss | hteen     |
|                                                          |        |        |         |               | uhteen    | kesto     |
| Тууррі                                                   | Naiset | Miehet | HIō yht | Palv.suht yht | kesto     |           |
| 10 Vakinainen, toist. voim. oleva voimassaolevat         | 1286   | 515    | 1801    | 1802          | 3165      | 3163      |
| 10 Vakinainen, toist. voim. oleva alkaneet               | 1193   | 154    | 1347    | 1347          | 330       | 330       |
| 10 Vakinainen, toist. voim. oleva päättyneet             | 173    | 60     | 233     | 234           | 3097      | 3083      |
| 10 Vakinainen, toist. voim. oleva alkaneet ja päättyneet | 131    | 19     | 150     | 172           | 146       | 128       |
| 10 Vakinainen, toist. voim. oleva yhteensä vaihtuvuus    | 1497   | 233    | 1730    |               |           |           |
| 20 Määräaikainen voimassaolevat                          | 9      | 3      | 12      | 12            | 728       | 728       |
| 20 Määräaikainen alkaneet                                | 97     | 16     | 113     | 116           | 403       | 392       |
| 20 Määräaikainen päättyneet                              | 68     | 30     | 98      | 100           | 270       | 265       |
| 20 Määräaikainen alkaneet ja päättyneet                  | 530    | 208    | 738     | 1724          | 58        | 25        |
| 20 Määräaikainen yhteensä vaihtuvuus                     | 695    | 254    | 949     |               |           |           |
| 21 Sijainen voimassaolevat                               | 3      | 0      | 3       | 3             | 450       | 450       |
| 21 Sijainen alkaneet                                     | 237    | 28     | 265     | 266           | 258       | 257       |
| 21 Sijainen päättyneet                                   | 114    | 15     | 129     | 130           | 225       | 223       |
| 21 Sijainen alkaneet ja päättyneet                       | 1001   | 201    | 1202    | 4814          | 66        | 16        |
| 21 Sijainen yhteensä vaihtuvuus                          | 1352   | 244    | 1596    |               |           |           |
| 24 Työllistetty, yhteiskuntatakuu voimassaolevat         | 0      | 0      | 0       | 0             | 0         | 0         |
| 24 Työllistetty, yhteiskuntatakuu alkaneet               | 4      | 7      | 11      | 11            | 277       | 277       |
| 24 Työllistetty, yhteiskuntatakuu päättyneet             | 6      | 13     | 19      | 19            | 296       | 296       |
| 24 Työllistetty, yhteiskuntatakuu alkaneet ja päättyneet | 47     | 65     | 112     | 137           | 111       | 90        |

### 27.2 Henkilövahvuus

Raportilla saadaan henkilölukumäärät tiettynä päivänä. Raportille tulostuvat niiden henkilöiden tiedot, joiden palvelussuhde on voimassa kyseisenä päivänä.

### 27.2.1 Henkilöstön määrä tulosalueittain

Mikäli raportille halutaan vain vakituiset työntekijät, kohtaan **Sisäinen luonne** -ilmoitetaan arvot 10,11,12,13 (asikaskohtainen lajittelu). Lajitteluksi valitaan **Tulosalue/tulosyksikkö**.

Kuva 32, Henkilövahvuus

| Henkilövahvuus                                                                                                    | Ø                                                           |
|----------------------------------------------------------------------------------------------------|-------------------------------------------------------------|
| Raportointipäivä:<br>Excel-tiedostoon tulostus:<br>Tulostetaanko henkilötiedot:<br>Naiset/miehet erikseen:<br>Palkanlaskentaryhmä(t): | 20.04.2018 III<br>10                                        |
| Henkilöt:<br>Maksuryhmät:<br>Toimialat:<br>Tulosyksiköt:<br>Kustannuspaikat:<br>Sisäinen luonne:<br>Koko/osa-aikaisuus:               |                                                             |
| Toimintayksiköt:<br>Summatasot 3:<br>Lajittelu:                                                                                       | IIIIIIIIIIIIIIIIIIIIIIIIIIIIIIIIIIIIII                      |
| Tulostin Jono<br>Tiedosto ▼ 1<br>Tulostuskieli<br>SUOMI,FIN ▼<br>Tiedoston nimi kun tulostinvalintana or                              | Riviä/Sivu Kirjoittimen alustus Kirjoittimen vapautus<br>40 |

### 27.2.2 Henkilöstön määrä palvelussuhteen luonteen mukaan

Lajitteluksi valitaan vaihtoehto Sisäinen luonne.

# 27.2.3 Henkilöstön määrä palvelussuhteen luonteen ja koko yhteisö mukaan

Lajitteluksi valitaan vaihtoehto Koko yhteisö/Sisäinen luonne.

### 27.2.4 Henkilöstön määrä koko- ja osa-aikaisuus tulosalueittain

Lajitteluksi valitaan vaihtoehto Summataso 2/Koko-osa-aikakdi.

### 27.2.5 Henkilöstön määrä sopimusaloittain

Lajitteluvaihtoehdoksi valitaan Sopimuskoodi.

# 27.2.6 Henkilöstön määrä sukupuolittain palvelussuhteen luonteen mukaan

Käynnistysnäytöltä valitaan kohta Naiset/miehet erikseen ja lajitteluvaihtoehdoksi valitaan Sisäinen luonne.

### 27.2.7 Henkilöstön määrä koko-/osa-aikaisuuskoodin ja sisäisen luonteen mukaan

Lajitteluvaihtoehdoksi valitaan Koko-osa-aikakdi/Sisäinen luonne.

### 27.3 Ikä-/Palvelusvuosijakauma

Ikä-/Palvelusv.jakauma-raportilla saadaan ikäjakauma ja sukupuolijakauma tietyllä päivämäärällä. Henkilön palvelussuhde tulee olla voimassa kyseisenä päivänä, jotta hänen tietonsa tulevat raportille mukaan.

### 27.3.1 Ikäjakauma

#### 27.3.1.1 Ikäjakauma vakituisista henkilöistä

Käynnistysesimerkki, jolla saadaan koko yhteisön ikäjakauma vakituisista henkilöistä. Raportille tulostuu myös keski-ikä. Kun raportin tulostaa Exceliin, tulostuu keski-iästä enemmän desimaaleja. Kun raportti käynnistetään Excel-raporttina eli käynnistysnäytöllä on valittu kohta Excel-tiedostoon tulostus, tulostuu raportille vakiokenttinä seuraavat:

Nämä vakiokentät tulevat silloin, kun tarkastusvaiheessa laitetaan tulostusvaihtoehdoksi: Tulostetaanko henkilötiedot. Muulloin ei raportilla näy henkilöiden tietoja.

Syntymäaika

- Työsuhteen alkupäivä
- Työsuhteen päättymispäivä
- Yhdenjaksoisuuspäivä
- Tulopäivä
- Ikä (jos käynnistyksessä valittu Ikäjakauma-raportti)
- Palveluaika (jos käynnistyksessä valittu Palveluvuosijakauma-raportti)

Kuva 33, Ikäjakauma vakituisista henkilöistä

| lkä/palvelusv.jakauma                                                                                                   |                                               | 6           |
|----------------------------------------------------------------------------------------------------|-----------------------------------------------|-------------|
| 1 lkäjakauma/2 Palvelusvuosijakauma:<br>Raportointipäivä:<br>Excel-tiedostoon tulostus:<br>Tulostetaanko henkilötiedot: | 1 Ikäjakauma ▼<br>31.12.2017 🔟                |             |
| Naiset/miehet erikseen:<br>Vaikutuslajit:                                                                               |                                               |             |
| Sopimuskoodit:<br>Palkanlaskentaryhmä(t):                                                                               | 10                                            |             |
| Henkilöt:                                                                                                    |                                               |             |
| Maksuryhmät:                                                                                                    |                                               |             |
| Summatasot 1:                                                                                                    |                                               |             |
| Summatasot 2:                                                                                                    |                                               |             |
| Kustannuspaikat:                                                                                                    |                                               |             |
| Sisäinen luonne:                                                                                                    | 10                                            |             |
| Koko-/osa-aikaisuus:                                                                                                    |                                               |             |
| Esimiehet:                                                                                                    |                                               |             |
| Toimintayksiköt:                                                                                                    |                                               |             |
| Lajitteiu:                                                                                                    | 23 Koko yhteisö                               | •           |
| Tulostin Jono Rivi<br>Tiedosto ▼ 1 4<br>Tulostuskieli<br>▼<br>Tiedoston nimi kun tulostinvalintana on tiedost           | iä/Sivu Kirjoittimen alustus Kirjoittimen vap | vautus<br>▼ |
|                                                                                                    | Käynnistä Tyh                                 | njennä      |

| Ikājakauma                                            | R         | aport | toint | ipvm: :       | 91.12.3          | 2009             |                  |                  |                   |                   |                   |                  |       |     |                |                     |
|-------------------------------------------------------|-----------|-------|-------|---------------|------------------|------------------|------------------|------------------|-------------------|-------------------|-------------------|------------------|-------|-----|----------------|---------------------|
| Koko yhteisö                                          |           |       |       |               |                  |                  |                  |                  |                   |                   |                   |                  |       |     |                |                     |
| Plr Henro Nimi                                        | Synt.aika | Sp    | -20   | 20-24         | 25-29            | 30-34            | 35-39            | 40-44            | 45-49             | 50-54             | 55-59             | 60-64            | 65-69 | 70- | Ka             | Lkm                 |
| Naiset yhteensä<br>Michet yhteensä<br>Kaikki yhteensä |           |       | 4     | 53<br>9<br>62 | 118<br>42<br>160 | 232<br>93<br>315 | 275<br>72<br>347 | 301<br>96<br>477 | 399<br>115<br>514 | 452<br>107<br>559 | 407<br>112<br>519 | 205<br>56<br>261 | 3     |     | 46<br>45<br>46 | 2529<br>692<br>3221 |

#### 27.3.1.2 Vakinaisen henkilöstön keski-ikä tulosalueittain

Raportin käynnistysvalinnat samat kuin yllä olevassa kuvassa, mutta lajitteluksi valitaan **Tulosalue**. Raportti kannattaa tulostaa Exceliin.

### 27.4 Palvelusvuosijakauma

### 27.4.1 Vakinaisen henkilöstön palvelussuhteen kesto tulosalueittain

Jos oman kunnan/yhteisön palvelu lasketaan yhdenjaksoisuuspäivästä, annetaan **Vaikutuslajit**-kohtaan teksti **ypvm**. Jos oman kunnan/yhteisön palvelu lasketaan tulopäivästä, annetaan **Vaikutuslajit**-kohtaan teksti **tpvm**.

Raporttia tulostettaessa kannatta ensimmäiseksi valita Lajittelu-kohtaan vaihtoehto Koko yhteisö.

| lkä/palvelusv.jakauma                                   |              |  |  |  |  |  |  |
|---------------------------------------------------------|--------------|--|--|--|--|--|--|
| 1 Ikäjakauma/2 Palvelusvuosijakauma:                    | 1 Ikäjakauma |  |  |  |  |  |  |
| Excel-tiedostoon tulostus:                              | 10.09.2017   |  |  |  |  |  |  |
| Tulostetaanko henkilötiedot:<br>Naiset/miehet erikseen: |              |  |  |  |  |  |  |
| Vaikutuslajit:<br>Sopimuskoodit:                        | ypvm         |  |  |  |  |  |  |
| Palkanlaskentaryhmä(t):                                 |              |  |  |  |  |  |  |

#### Kuva 34, vakinaisten palvelussuhteen kesto

| lkä/palvelusv.jakauma                                                                                                    |                                                     | 6           |
|----------------------------------------------------------------------------------------------------|-----------------------------------------------------|-------------|
| 1 lkäjakauma/2 Palvelusvuosijakauma:                                                                                                    | 2 Palvelusvuosijakauma 🔻                            |             |
| Raportointipaiva:<br>Excel-tiedostoon tulostus:<br>Tulostetaanko henkilötiedot:<br>Naiset/miehet erikseen:<br>Vaikutuslajit:                       | 31.12.2017 IIII<br>✓<br>✓<br>✓                      |             |
| Sopimuskoodit:                                                                                                    |                                                     |             |
| Palkanlaskentaryhmä(t):                                                                                                    | 10                                                  |             |
| Henkilöt:                                                                                                    |                                                     |             |
| Maksuryhmät:                                                                                                    |                                                     |             |
| Summatasot 1:                                                                                                    |                                                     |             |
| Summatasot 2:                                                                                                    |                                                     |             |
| Kustannuspaikat:                                                                                                    |                                                     |             |
| Sisäinen luonne:                                                                                                    | 10                                                  |             |
| Koko-/osa-aikaisuus:                                                                                                    |                                                     |             |
| Esimiehet:                                                                                                    |                                                     |             |
| Toimintayksiköt:                                                                                                    |                                                     |             |
| Lajittelu:                                                                                                    | 23 Koko yhteisö                                     | •           |
| Tulostin     Jono     Rivia       Tiedosto     •     1     4       Tulostuskieli     •     •       Tiedoston nimi kun tulostinvalintana on tiedost | ä/Sivu Kirjoittimen alustus Kirjoittimen vaj<br>0 ▼ | pautus<br>▼ |

| Palv | elusvu | osijaka | anu      |   | 1        | Rapo: | rtoint | ipvm: 3 | 91.12. | 2009  |       |       |       |     |    |      |
|------|--------|---------|----------|---|----------|-------|--------|---------|--------|-------|-------|-------|-------|-----|----|------|
| Koko | yhtei  | ős      |          |   |          |       |        |         |        |       |       |       |       |     |    |      |
| Plr  | Henro  | Nimi    |          | S | ynt.aika | Sp    | -02    | 02-04   | 05-09  | 10-14 | 15-19 | 20-24 | 25-29 | 30- | Ка | Lkn  |
|      |        |         |          |   |          |       |        |         |        |       |       |       |       |     |    |      |
|      |        | Naiset  | yhteensä |   |          |       | 545    | 261     | 686    | 432   | 185   | 213   | 99    | 108 | 10 | 2529 |
|      |        | Miehet  | yhteensä |   |          |       | 108    | 67      | 246    | 61    | 45    | 59    | 57    | 49  | 11 | 692  |
|      |        | Kaikki  | yhteensä |   |          |       | 653    | 328     | 932    | 493   | 230   | 272   | 156   | 157 | 10 | 3221 |

### 27.5 Tasa-arvoraportti

Raporttia voidaan käyttää ns. tasa-arvoraporttina tai keskipalkkaraporttina. Raportin käyttötarkoituksia mm:

- Naisten ja miesten sijoittuminen eri tehtäviin eri sopimusaloilla
- Tuntipalkkaisten sijoittuminen eri palkkaryhmiin
- Naisten ja miesten keskipalkka sekä palkkaero eri sopimusaloilla + kokonaispalkka
- Tuntipalkkaisten Naisten ja miesten saama keskimääräinen tuntipalkka ja palkkaero eri palkkaryhmissä

Raportti käynnistetään yhdestä tyypillisestä kuukaudesta esim. lokakuu, jolloin raportille tulostuu kaikki ne palvelussuhteet jotka ovat kestäneet koko tuon annetun aikavälin.

Samaa raporttia voidaan käyttää, kun tulostetaan tasa-arvo-raporttia. Silloin **ei** laiteta ruksia kohtaan **Tulostetaanko myös alle 6 ryhmät**. Ohjelma ei tällöin tulosta **Lajittelu**-tason ryhmää ollenkaan, jos ryhmässä ei ole naisia kuusi kappaletta ja miehiä kuusi kappaletta. Kun tulostetaan Keskipalkat-raporttia, kannattaa aina olla kohta **Tulostetaanko myös alle 6 ryhmät** valittuna.

Koko/osa-aikaiset -kohdassa valittuna kannattaa olla aina vaihtoehto **Kaikki**, jos ei haluta koko-aikaisia erikseen. Raportti tulostaa aina miehet ja naiset erikseen, joten tällä raportilla ei ole mahdollista valita vaihtoehtoa miehet/naiset erikseen. Raportti lukee palkkatietoja, ei maksettuja palkkoja eikä ohjelma huomioi poissaoloja mitenkään. Tuntipalkkaisten osalta käsitellään vain tuntipalkkoja, ei kuukaudessa maksettua kokonaisansiota.

Raportti tulostaa lajittelutason mukaiset naisten lukumäärät, miesten lukumäärät, naisten keskimääräisen tehtäväkohtaisen palkan, miesten keskimääräisen tehtäväkohtaisen palkan ja niiden eron, sekä naisten keskimääräisen kokonaispalkan, miesten keskimääräisen kokonaispalkan ja niiden eron.

Raportille ei tulosteta henkilöitä, jos heidän tehtäväkohtainen palkka ja kokonaisansio ovat nolla. Jos valitaan henkilötiedot mukaan (**Tulostetaanko henkilötiedot** valittuna), niin silloin raportille tulostuu henkilöt, joiden jompikumpi summa on nolla, mutta henkilöä ei lasketa mukaan lukumääriin tai keskipalkkoihin. Nämä tapaukset ovat yleensä virheellisiä tapauksia eivätkä näin ollen saa tulla mukaan raportille.

### 27.5.1 Naisten ja miesten sijoittuminen eri tehtäviin eri sopimusaloilla

Kuva 35, Tasa-arvoraportti sukupuolen mukaan

| Tasa-arvoraportti                                |                                             | 6        |
|--------------------------------------------------|---------------------------------------------|----------|
| Raportointiväli:                                 | 01.10.2017                                  |          |
| Excel-tiedostoon tulostus:                       |                                             |          |
| Tulostetaanko henkilötiedot:                     |                                             |          |
| Tulostetaan myös alle 6 ryhmät:                  | $\checkmark$                                |          |
| Koko/osa-aikaiset:                               | 🗌 Kokoaikaiset 📄 Osa-aikaiset 🍙 Kaikki      |          |
| Palkanlaskentaryhmä(t):                          | 10,20,30,40,50                              |          |
| Sopimuskoodit:                                   |                                             |          |
| Ammattiryhmät:                                   |                                             |          |
| Hinnoittelutunnukset:                            |                                             |          |
| Palvelussuhteen luonne:                          |                                             |          |
|                                                  |                                             |          |
| Henkilöt:                                        |                                             |          |
| Maksuryhmät:                                     |                                             |          |
| Summatasot 2:                                    |                                             |          |
| Kustannuspaikat:                                 |                                             |          |
| Esimiehet:                                       |                                             |          |
| Toimintayksiköt:                                 |                                             |          |
| Lajittelu:                                       | 3 Sopimuskoodi                              | -<br>-   |
|                                                  |                                             | <u> </u> |
|                                                  |                                             |          |
| Tiedosto V 1 40                                  | VSIVU KIrjoittimen alustus Kirjoittimen Vap | autus    |
| Tulestudieli                                     |                                             | •        |
|                                                  |                                             |          |
| Tiedoston nimi kun tulostinvalintana on tiedosto |                                             |          |
|                                                  |                                             |          |
|                                                  |                                             |          |
|                                                  | Kaynnista                                   | njenna   |

| Sopimuskoodi | Naiset Ikm | Miehet Ikm | Tehtkohtpalk naiset | Tehtkohtpalk miehet | Palkkaero %  | Kokansio naiset | Kokansio miehet | Palkkaero %  |
|--------------|------------|------------|---------------------|---------------------|--------------|-----------------|-----------------|--------------|
| KVTES        | 2402       | 193        | 1981,523047         | 2526,883057         | -21,58232088 | 2156,865341     | 2698,119845     | -20,06043224 |
| OVTES        | 425        | 151        | 2609,736847         | 2700,441788         | -3,35889266  | 3329,727671     | 3583,973179     | -7,09395678  |
| Tekniset     | 40         | 269        | 2426,7305           | 2025,323755         | 19,81938663  | 2816,02375      | 2323,69368      | 21,18739117  |
| Laakarit     | 62         | 19         | 3680,462097         | 4472,810526         | -17,71477743 | 4188,149516     | 5465,102632     | -23,36558344 |
| Tuntipalkat  | 14         | 135        | 10,72142857         | 10,88414815         | -1,49501435  | 12,41642857     | 12,6242963      | -1,64656881  |
|              |            |            |                     |                     |              |                 |                 |              |

Jos halutaan koko yhteisön naisten ja miesten keskimääräinen palkka, niin silloin taulukosta poistetaan tuntipalkat ja lasketaan kaikkien naisten ja miesten keskipalkat itse Excelissä tai käsin. Teknisten osalta olisi hyvä tulostaa raportti lajittelulla **Sopimuskoodi/Hinnoittelutunnus**.

### 27.5.2 Tuntipalkkaisten sijoittuminen eri palkkaryhmiin

Käynnistysnäytön kohdassa valitaan vain tuntipalkkaisten palkanlaskentaryhmä. Lajitteluvaihtoehdoista valitaan **Hinnoittelutunnus** tai **Sopimuskoodi/Hinnoittelutunnus**.

Kuva 36, tasa-arvoraportti palkkaryhmittäin

| Tasa-arvoraportti                                                                                                    |                                                                 | 3 |
|----------------------------------------------------------------------------------------------------|-----------------------------------------------------------------|---|
| Raportointiväli:<br>Excel-tiedostoon tulostus:<br>Tulostetaanko henkilötiedot:<br>Tulostetaan myös alle 6 ryhmät:<br>Koko/osa-aikaiset:<br>Palkanlaskentaryhmä(t):<br>Sopimuskoodit:<br>Ammattiryhmät:<br>Hinnoittelutunnukset:<br>Palvelussuhteen luonne: | 01.10.2017  - 31.10.2017  -  -  -  -  -  -  -  -  -  -  -  -  - |   |
|                                                                                                    |                                                                 |   |
| Henkilöt:                                                                                                    |                                                                 |   |
| Maksuryhmät:                                                                                                    |                                                                 |   |
| Summatasot 2:                                                                                                    |                                                                 |   |
| Kustannuspaikat:                                                                                                    |                                                                 |   |
| Esimiehet:                                                                                                    |                                                                 |   |
| Toimintayksiköt:                                                                                                    |                                                                 |   |
| Lajittelu:                                                                                                    | 1 Sopimuskoodi/Hinnoittelutunnus                                |   |
|                                                                                                    |                                                                 |   |
| Tulostin     Jono     Riviä       Tiedosto     ▼     1     40       Tulostuskieli                                                                                                    | /Sivu Kirjoittimen alustus Kirjoittimen vapautus                | • |
| Tiedoston nimi kun tulostinvalintana on tiedosto                                                                                                    |                                                                 |   |
|                                                                                                    |                                                                 |   |
|                                                                                                    | Käynnistä                                                       | i |

# 27.5.3 Naisten ja miesten keskipalkka sekä palkkaero eri sopimusaloilla ja kokonaispalkka

Käynnistysnäytöllä valitaan kaikki palkanlaskentaryhmät. Lajitteluvaihtoehdoista valitaan Sopimuskoodi.

# 27.5.4 Tuntipalkkaisten naisten ja miesten saama keskimääräinen tuntipalkka ja palkkaero eri palkkaryhmissä

Lajittelu: Sopimusala / Ammattiryhmä KVTESin osalta Lajittelu: Sopimusala / Hinnoittelutunnus Teknisten osalta Lajittelu: Sopimusala / Hinnoittelutunnus tuntipalkkaisten osalta (vain plry 30)

### 27.6 Tilinpäätöspoissaolot

Käynnistyksessä annetaan **Tilaston päivämääräväli**. Kaikki järjestelmään hyväksytyt kyseisen ajan poissaolot tulevat mukaan raportille. Raportille voidaan tulostaa yksittäinen poissaolokoodi (ilmoitetaan kohdassa **Mukaan otettavat keskeytyskoodit**) tai sitten useampi yksittäinen poissaolokoodi. Myös lomat, säästölomat ja lomarahavapaat voidaan tulostaa. Lomien kirjainlyhenteet löytyvät valikosta.

| Tilinpäätös poissaolot                                                                                                    |                                                    | 3           |
|----------------------------------------------------------------------------------------------------|----------------------------------------------------|-------------|
| Tilaston päivämääräväli :                                                                                                    | 01.01.2017                                         |             |
| Excel-tiedostoon tulostus:                                                                                                    |                                                    |             |
| Tulostetaanko henkilötiedot:                                                                                                    |                                                    |             |
| Naiset/Mienet erikseen:<br>Mukaan otettavat keskeytyskoodit:                                                                                   |                                                    |             |
| Mukaan otettavat ninnukoodit:                                                                                                    | 10,12,15                                           |             |
|                                                                                                    |                                                    |             |
| Palkanlaskentaryhmä(t):                                                                                                    | 10                                                 |             |
| Henkilöt:                                                                                                    |                                                    |             |
| Maksuryhmät:                                                                                                    |                                                    |             |
| Summatasot 1:                                                                                                    |                                                    |             |
| Summatasot 2:                                                                                                    |                                                    |             |
| Kustannuspaikat:                                                                                                    |                                                    |             |
| Sisäinen luonne:                                                                                                    |                                                    |             |
| Koko-/osa-aikaisuus:                                                                                                    |                                                    |             |
| Esimiehet:                                                                                                    |                                                    |             |
| Toimintayksiköt:                                                                                                    |                                                    |             |
| Summatasot 3:                                                                                                    |                                                    |             |
| Lajittelu:                                                                                                    | 1 Summataso 1                                      | •           |
| Tulostin     Jono     Rivia       Tiedosto     ▼     1     44       Tulostuskieli     ▼       Tiedoston nimi kun tulostinvalintana on tiedosto | ä/Sivu Kirjoittimen alustus Kirjoittimen va<br>0 ▼ | pautus<br>• |

Vaihtoehtoisesti voidaan ilmoittaa käynnistysnäytöllä **Mukaan otettavat nippukoodit**. Nippukoodit on ilmoitettu **p15**-ohjaustiedolla (Ohjaustiedot → Yleiset ohjaustiedot, ryhmä p15). Nippukoodeihin on kerätty esim. kaikki sairauksiin, lomiin, koulutuksiin yms. kuuluvat keskeytyskoodit. Nippukoodit katsotaan kuntoon yhteisökohtaisesti. Nippukoodit voivat olla seuraavasti:

Koulutus (SUM/6) Kuntoutus (SUM/8) Kuntoutustuki (SUM/9) Lomat (SUM/5) Muut (SUM/11) Opintovapaa (SUM/10) Perhevapaat (SUM/2) Sairaus (SUM/1) Työtapaturma (SUM/3) Vuorotteluvapaa (SUM/7)

Raportille tulostuu poissaolojen kestot kalenteripäivinä ja työpäivinä ryhmiteltyinä erilaisiin ryhmiin. Nämä ryhmät kerrotaan myös p15-ohjaustiedolla ja niitä voidaan muokata yhteisökohtaisesti.

Lisäksi raportille tulostuvat seuraavat tiedot:

- Poissaolon työpäivät yhteensä lajittelutasolla eli jos lajitteluvaihtoehdoksi on valittu Koko yhteisö, silloin tulee koko yhteisön esim. sairauspoissaolojen työpäivät.
- Poissaolon kalenteripäivät yhteensä lajittelutasolla eli jos lajitteluvaihtoehdoksi on valittu **Tulosalue**, silloin tulee koko tulosalueen esim. sairauspoissaolojen työpäivät
- Teoreettiset työpäivät yhteensä lajittelutasolla. Ohjelma laskee yhden henkilön teoreettisen työajan seuraavasti: tutkitaan palvelussuhteen kestoa annettuun päivämääräväliin. Jos palvelussuhde on kestänyt koko annetun ajan, niin ohjelma hakee työpäiväkalenterista kyseiselle ajalle kuuluvat työpäivät. Opettajien osalta käyttää koulukalenteria, jolloin koulujen loma-ajat jätetään laskuista pois. Jos palvelussuhde ei ole kestänyt koko annettua aikaväliä, lasketaan kyseisen henkilön teoreettinen työaika vain palvelussuhteen voimassaoloajalta. Jos henkilöllä on useita palvelussuhteita ilmoitetulla aikavälillä, lasketaan näiden kaikkien palvelussuhteiden kestot.
- Henkilöstölkm: kaikki henkilöt, joilla on ollut yksikin palvelussuhde annetulla aikavälillä lajittelutasolla. Lasketaan siis henkilöiden lukumäärä, ei palvelussuhteiden lukumäärä.
- Poissaolleet: kaikki henkilöt, ketkä ovat olleet poissa annetulla aikavälillä lajittelutasolla
- Ei poissaolleet = Henkilöstölkm Poissaolleet.
- Poissaolo% = Työpäivät yhteensä / teoreettiset työpäivät yhteensä \* 100 (tilinpäätössuosituksen mukainen prosentti)

| Syykoodi        | Työpvt yht | Kalpvt yht | Teoreettiset työpvt yhteensä | Henkilöstölkm | Poissaolleet | Ei poissaolleet | Poissaolo% |
|-----------------|------------|------------|------------------------------|---------------|--------------|-----------------|------------|
| Sairaus         | 45672      | 59903      | 961528                       | 4501          | 2935         | 1566            | 4,79985875 |
| Opintovapaa     | 2918       | 4200       | 951528                       | 4501          | 35           | 4466            | 0,30666465 |
| Muut            | 19937      | 25857      | 951528                       | 4501          | 1779         | 2722            | 2,09526152 |
| Perhevapaat     | 33655      | 47223      | 951528                       | 4501          | 758          | 3743            | 3,53694269 |
| Työtapaturma    | 2312       | 3337       | 951528                       | 4501          | 137          | 4364            | 0,24297761 |
| Lomat           | 92436      | 130121     | 951528                       | 4501          | 3134         | 1367            | 9,71448029 |
| Koulutus        | 7671       | 8035       | 951528                       | 4501          | 1881         | 2620            | 0,80617701 |
| Vuorotteluvapaa | 8664       | 12513      | 951528                       | 4501          | 81           | 4420            | 0,91053548 |
| Kuntoutus       | 1351       | 1691       | 951528                       | 4501          | 102          | 4399            | 0,14198216 |
| Kuntoutustuki   | 2291       | 3299       | 951528                       | 4501          | 19           | 4482            | 0,24077063 |
|                 |            |            |                              |               |              |                 |            |

### 27.6.1 Henkilöstön poissaolot syittäin

Tilaston päivämääräväli on yleensä koko edellinen vuosi. Käynnistysnäytöllä ilmoitetaan kaikki nippukoodit. Lajitteluksi valitaan **Koko yhteisö**.

| Kuva 38, | Tilinpäätös | poissaolot | syittäin |
|----------|-------------|------------|----------|
|----------|-------------|------------|----------|

| Tilinpäätös poissaolot            |                         | ( |
|-----------------------------------|-------------------------|---|
| Tilaston päivämääräväli :         | 01.01.2017              |   |
| Excel-tiedostoon tulostus:        | $\checkmark$            |   |
| Tulostetaanko henkilötiedot:      |                         |   |
| Naiset/Miehet erikseen:           |                         |   |
| Mukaan otettavat keskeytyskoodit: |                         |   |
| Mukaan otettavat nippukoodit:     | SUM/1,SUM/2,SUM/5,SUM/6 |   |
| Palkanlaskentaryhmä(t):           | 10,20,21,30,40,50       |   |
| Henkilöt:                         |                         |   |
| Maksuryhmät:                      |                         |   |
| Summatasot 1:                     |                         |   |
| Summatasot 2:                     |                         |   |
|                                   |                         |   |
| Kustannuspaikat:                  |                         |   |
| Sisäinen luonne:                  |                         |   |
| Koko-/osa-aikaisuus:              |                         |   |
| Esimiehet:                        |                         |   |
| Toimintayksiköt:                  |                         |   |
| Summatasot 3:                     |                         |   |
| Lajittelu:                        | 23 Koko yhteisö         | • |
|                                   |                         |   |

| Tulostin                      | Jono         | Riviä/Sivu | Kirjoittimen alustus | Kirjoittimen vapautus |
|-------------------------------|--------------|------------|----------------------|-----------------------|
| Tiedosto 🔻                    | 1            | 40         |                      | •                     |
| Tulostuskieli                 |              |            |                      |                       |
| •                             |              |            |                      |                       |
| Tiedoston nimi kun tulostinva | lintana on t | iedosto    |                      |                       |
|                               |              |            |                      |                       |
|                               |              |            |                      | Käynnistä Tyhjennä    |
|                               |              |            |                      |                       |

Eri poissaolojen poissaoloprosentit saadaan, kun lasketaan yhteen kaikkien poissaolojen työpäivät tai kalenteripäivät.

| Syykoodi        | Työpvt yht | Kalpvt yht | Teoreettiset työpvt yhteensä | Henkilöstölkm | Poissaolleet | Ei poissaolleet | Poissaolo% |
|-----------------|------------|------------|------------------------------|---------------|--------------|-----------------|------------|
| Sairaus         | 45672      | 59903      | 951528                       | 4501          | 2935         | 1566            | 4,79965875 |
| Opintovapaa     | 2918       | 4200       | 951528                       | 4501          | 35           | 4466            | 0,30666465 |
| Muut            | 19937      | 25857      | 951528                       | 4501          | 1779         | 2722            | 2,09526152 |
| Perhevapaat     | 33665      | 47223      | 951528                       | 4501          | 758          | 3743            | 3,53694269 |
| Työtapaturma    | 2312       | 3337       | 951528                       | 4501          | 137          | 4364            | 0,24297761 |
| Lornat          | 92436      | 130121     | 951528                       | 4501          | 3134         | 1367            | 9,71448029 |
| Koulutus        | 7671       | 8035       | 961528                       | 4501          | 1681         | 2620            | 0,80617701 |
| Vuorotteluvapaa | 8664       | 12513      | 951528                       | 4501          | 81           | 4420            | 0,91053548 |
| Kuntoutus       | 1351       | 1691       | 951528                       | 4501          | 102          | 4399            | 0,14198216 |
| Kuntoutustuki   | 2291       | 3299       | 961528                       | 4501          | 19           | 4482            | 0,24077063 |

### 27.6.2 Vakinaisen henkilöstön sairauspoissaolot tulosalueittain

Valitaan nippukoodiksi vain sairaus eli SUM/1. Sisäinen luonne -kohtaan ilmoitetaan 10.

Ensin tulostetaan lajittelulla Koko yhteisö ja käynnistysnäytöllä valitaan kohta Excel-tiedostoon tulostus.

| Kuva 39, Tilinpäätös poissaolot tulosali<br>Tilinpäätös poissaolot                                                                                                    | ueittain                                                                                                    | •       |
|----------------------------------------------------------------------------------------------------|----------------------------------------------------------------------------------------------------|---------|
| Tilaston päivämääräväli :<br>Excel-tiedostoon tulostus:<br>Tulostetaanko henkilötiedot:<br>Naiset/Miehet erikseen:<br>Mukaan otettavat keskeytyskoodit:<br>Mukaan otettavat nippukoodit:<br>Palkanlaskentaryhmä(t): | 01.01.2017                                                                                                    |         |
| Henkilöt:<br>Maksuryhmät:<br>Summatasot 1:<br>Summatasot 2:<br>Kustannuspaikat:<br>Sisäinen luonne:<br>Koko-/osa-aikaisuus:<br>Esimiehet:<br>Toimintayksiköt:<br>Summatasot 3:<br>Lajittelu:                        | □       □         □       □         □       □         □       □         □       □         □       □         □       □         □       □         □       □         □       □         □       □         □       □         □       □         □       □         □       □         □       □         □       □         □       □         □       □         □       □         □       □         □       □         □       □         □       □         □       □         □       □         □       □         □       □         □       □         □       □         □       □         □       □         □       □         □       □         □       □         □       □         □       □         □       □ |         |
| Tulostin Jono Riviã<br>Tiedosto ▼ 1 40<br>Tulostuskieli<br>▼<br>Tiedoston nimi kun tulostinvalintana on tiedosto                                                                                                    | VSivu Kirjoittimen alustus Kirjoittimen vapauta<br>• • • • • • • • • • • • • • • • • • •                                                                                                     | ıs<br>▼ |

#### uvo 20. Tilippöötöp poioopolot tulopoluoittoir

Tämän jälkeen tulostetaan lajitteluvaihtoehdolla **Tulosalue/Tulosyksikkö** ja käynnistysnäytöltä valitaan jälleen kohta **Excel-tiedostoon tulostus**.

| Tilippäätös poissaolot          |                             | e |
|---------------------------------|-----------------------------|---|
|                                 |                             |   |
| Tilaston päivämääräväli:        | 01.08.2017 🗰 - 31.12.2017 🗰 |   |
| Excel-tiedostoon tulostus:      |                             |   |
| Tulostetaanko henkilötiedot:    |                             |   |
| Naiset/Miehet erikseen:         |                             |   |
| Mukaan otettavat keskeytyskood: |                             |   |
| Mukaan otettavat nippukoodit:   | SUM/8,SUM/9                 |   |
| Palkanlaskentaryhmä(t):         | 10                          |   |
| Henkilöt:                       |                             |   |
|                                 |                             |   |
| Maksuryhmät:                    | *                           |   |
| Toimialat:                      |                             |   |
| Tulosyksiköt:                   |                             |   |
| Kustannuspaikat:                |                             |   |
| Sisäinen luonne:                |                             |   |
| Koko/osa-aikaisuus:             |                             |   |
| Esimies:                        |                             |   |
| Toimintayksiköt:                |                             |   |
| Vastuualueet:                   |                             |   |
| Lajittelu:                      | 13 Tulosyksikkö             | • |

### 27.6.3 Koko henkilöstön sairauspoissaolot tulosalueittain

Tulostetaan kuten yllä mutta Sisäinen luonne -kenttä jätetään tyhjäksi.

### 27.6.4 Henkilöstön työtapaturmat

Tulostetaan kuten yllä mutta valitaan mukaan otettaviin nippukoodeihin työtapaturmien nippukoodi.

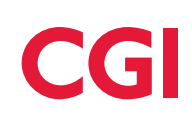

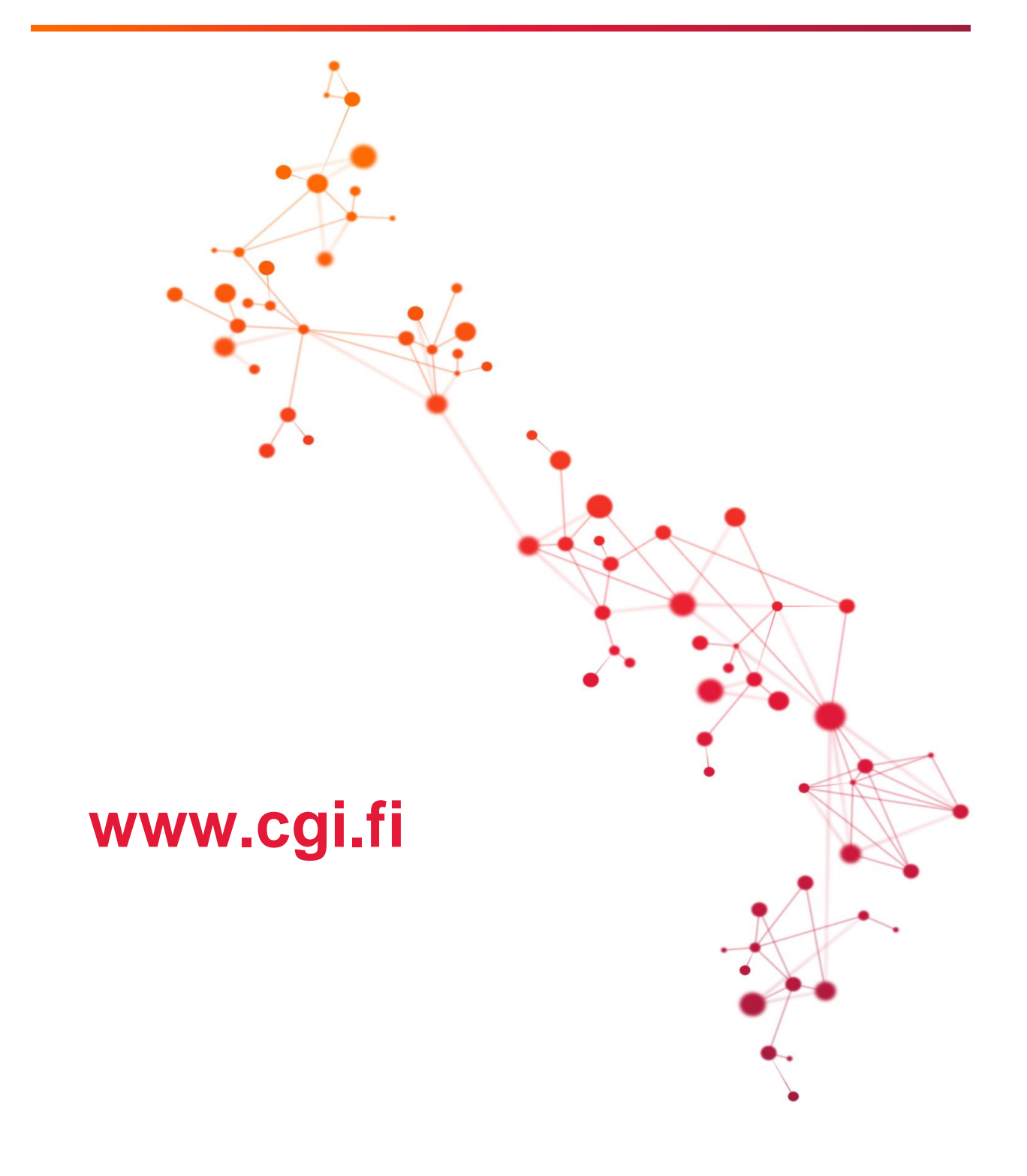